# Visma Net guide Sådan oprettes en faktura

Det første som skal gøres for at oprette en kundefaktura, er at gå i Menu > Kunder > Faktura

I dette vindue ser du alle dine udgående faktura fra virksomheden. Som udgangspunkt er der fire forskellige faner i vinduet. Disse er:

- 1. Alle poster
- 2. Fakturaer
- 3. Debetnotaer
- 4. Kreditnotaer

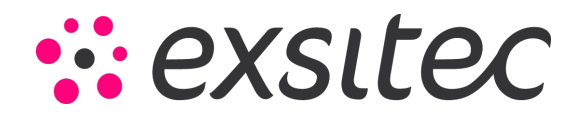

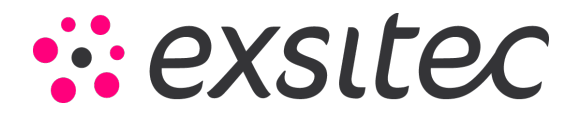

#### For at oprette en ny faktura, da trykker du på "+" ikonet i toppen af vinduet:

| Visma.net Financials 🐱       | = | Menu Sag (Alt+S)          | ٩,                                            |                 | and the second second s |
|------------------------------|---|---------------------------|-----------------------------------------------|-----------------|----------------------------------------------------------------------------------------------------|
| Arbejdsområder               | ŝ | Kunder - Hurtigmenu       |                                               |                 | ○ \$ @ >                                                                                                    |
| Favoritter                   |   |                           |                                               |                 |                                                                                                    |
| dil Dashboards               |   | 🐻 Ny faktura              | B Ny kundeindbetaling                         | + Ny kunde      |                                                                                                    |
| R Brugerdefinerede visninger |   |                           |                                               |                 |                                                                                                    |
| Do Tid og udlæg              |   | Terroritation             | Participation                                 | Description     |                                                                                                    |
| § Finans                     |   | Transaktioner             | Forespørgsler                                 | Rapporter       |                                                                                                    |
| f Bank                       |   | Faktura                   | Kundeoplysninger                              | Saldo pr. kunde |                                                                                                    |
| Projekter                    |   | Kundeindbetalinger        | Kundeoversigt<br>Rykkerbreyhistorik pr. kunde | Kundeoversigt   |                                                                                                    |
| Anlægsaktiver                |   | Nartoteker                |                                               |                 |                                                                                                    |
| 🕞 Leverandører               |   | Processer                 |                                               |                 |                                                                                                    |
| 🕀 Kunder                     |   | Frigiv kundedokumenter    |                                               |                 |                                                                                                    |
| fo Saig                      |   | Udskriv fakturaer         |                                               |                 |                                                                                                    |
| 🗘 Indkøb                     |   | Klargør rykkerbrev        |                                               |                 |                                                                                                    |
| 🔏 Varelager                  |   | Udskriwfrigiv rykkerbreve |                                               |                 |                                                                                                    |
| Fiere elementer              |   |                           |                                               |                 |                                                                                                    |
|                              |   |                           |                                               |                 |                                                                                                    |
| Redigér menu                 |   |                           |                                               | Vis hele menuen |                                                                                                    |

| Visma.net Fir    | nancials 👻         | 🔳 Menu       | Seg (Alt+S)        | 0                     |                |                 |             |                                      |        |                     | \$ 0                | Gustav Sare        |
|------------------|--------------------|--------------|--------------------|-----------------------|----------------|-----------------|-------------|--------------------------------------|--------|---------------------|---------------------|--------------------|
| Faktura 🏫        |                    |              |                    |                       |                |                 |             |                                      |        |                     | 5 Tilpas            | ning • Værktøjer • |
| c                | + / H              | ×. •         |                    |                       |                |                 |             |                                      |        |                     |                     |                    |
|                  |                    |              |                    |                       |                |                 |             |                                      |        |                     |                     |                    |
| Alle poster Fakt | turaer Debetnotaer | Kreditnotaer |                    |                       |                |                 |             |                                      |        |                     |                     |                    |
| 證 🔒 🗋 Dokum      | nenttyp Ref.nc.    | Status       | Dokume Periode     | Kunde                 | Kundenavn      | Dok.beskrivelse | Kundeordren | Oprindeligt<br>dok.belab i<br>valuta | Valuta | Oprindeligt ref.nr. | Autotrivoice-status | Autoinvoice-sta    |
|                  | 802                |              | 500                | 500                   | 549            | Seg             | 800         | Seg                                  | 809    | 800                 | Seg                 | Seg                |
| > G 🗋 Faktur     | a <u>000166</u>    | Pà hold      | 24-04-2024 04-2024 | 10000                 | Kunde nummer 1 |                 |             | 12.500,00                            | DKK    |                     |                     |                    |
| 0 🗅 Faktur       | a <u>000165</u>    | Balanceret   | 24-04-2024 04-2024 | 10000                 | Kunde nummer 1 |                 |             | 2.500,00                             | DKK    |                     |                     |                    |
| 0 🗅 Faktur       | a 000164           | Balanceret   | 24-04-2024 04-2024 | 10000                 | Kunde nummer 1 |                 |             | 2.500,00                             | DKK    |                     |                     |                    |
| B D Faktur       | a <u>000163</u>    | Balanceret   | 24-04-2024 04-2024 | 10000                 | Kunde nummer 1 |                 |             | 1.250.00                             | DKK    |                     |                     |                    |
| 0 D Faltur       | a 000162           | Balanceret   | 24-04-2024 04-2024 | 10000                 | Kunde nummer 1 |                 |             | 1,250.00                             | DKK    |                     |                     |                    |
| 0 D Faltun       | a 000161           | Aben         | 18-03-2024 03-2024 | 10000                 | Kunde nummer 1 |                 |             | 28.125.00                            | DKK    |                     |                     |                    |
| 8 D Faktur       | a <u>000159</u>    | Aben         | 29-02-2024 02-2024 | 10000                 | Kunde nummer 1 |                 |             | 10.875.00                            | DKK    |                     |                     |                    |
| 8 D Faltur       | 000158             | Aben         | 29-02-2024 02-2024 | 10000                 | Kunde nummer 1 |                 |             | 10.875.00                            | DKK    |                     |                     |                    |
| 0 D Faltur       | a 000157           | Aben         | 29-02-2024 02-2024 | 10000                 | Kunde nummer 1 |                 |             | 10.875.00                            | DKK    |                     |                     |                    |
| 8 🗅 Faltur       | a <u>000155</u>    | Aben         | 25-02-2024 02-2024 | 10000                 | Kunde nummer 1 |                 |             | 22.700.00                            | DKK    |                     |                     |                    |
| 9 D Faktur       | a 000153           | Aben         | 26-02-2024 02-2024 | 10000                 | Kunde nummer 1 |                 |             | 3.450,00                             | DKK    |                     |                     |                    |
| 0 D Faktur       | a 000152           | Aben         | 26-02-2024 02-2024 | 10000                 | Kunde nummer 1 |                 |             | 950,00                               | DKK    |                     |                     |                    |
| 8 D Faitur       | a 000151           | Aben         | 26-02-2024 02-2024 | 10000                 | Kunde nummer 1 |                 |             | 2.825.00                             | DKK    |                     |                     |                    |
| 0 D Faktur       | a <u>202147</u>    | Afsiutiet    | 16-02-2024 02-2024 | 10000                 | Kunde nummer 1 |                 |             | 1.562,50                             | DKK    |                     |                     |                    |
| 0 D Faitur       | a 000145           | Aben         | 13-02-2024 01-2024 | 10000                 | Kunde nummer 1 |                 |             | 100.000,00                           | DKK    |                     |                     |                    |
| 8 🗅 Faktur       | a <u>000145</u>    | Aben         | 13-02-2024 02-2024 | 10000                 | Kunde nummer 1 |                 |             | 11.250,00                            | DKK    |                     |                     |                    |
| 0 D Faktur       | a 000144           | Aben         | 12-02-2024 02-2024 | 10000                 | Kunde nummer 1 |                 |             | 137.500,00                           | DKK    |                     |                     |                    |
| 0 D Faitur       | a <u>000143</u>    | Aben         | 01-02-2024 02-2024 | 10000                 | Kunde nummer 1 |                 |             | 110.000,00                           | DKK    |                     |                     |                    |
| 8 🗅 Faktur       | a 000142           | Aben         | 12-02-2024 02-2024 | 10000                 | Kunde nummer 1 |                 |             | 120.000.00                           | DKK    |                     |                     |                    |
| 8 🗋 Faktur       | a <u>000141</u>    | Aben         | 12-02-2024 02-2024 | 10000                 | Kunde nummer 1 |                 |             | 120.000,00                           | DKK    |                     |                     |                    |
| 8 D Faltur       | a 000140           | Afsluttet    | 01-01-2022 01-2022 | 10000                 | Kunde nummer 1 |                 |             | 0.00                                 | DKK    |                     |                     |                    |
| 0 D Faktur       | a 000139           | Aben         | 12-02-2024 02-2024 | 10000                 | Kunde nummer 1 |                 |             | 1.250,00                             | DKK    |                     |                     |                    |
|                  |                    |              |                    | and the second second |                |                 |             | 102.0001                             |        |                     |                     |                    |

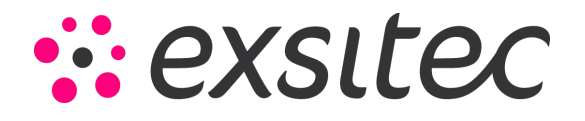

Når du trykker på "+" ikonet vil du blive videreført til vinduet, hvor du påbegynder oprettelsen af din faktura.

| Visma.net Fin     | nancials     | •          | ≡ Menu                               | Seg     | (AR+5) |                   |                     | Q                    |          |             |            |         |                 |          |             |     |                  |              |              |         | 4               | O L Gus                     | itav Sørensen<br>KO - GHS |
|-------------------|--------------|------------|--------------------------------------|---------|--------|-------------------|---------------------|----------------------|----------|-------------|------------|---------|-----------------|----------|-------------|-----|------------------|--------------|--------------|---------|-----------------|-----------------------------|---------------------------|
| Kundefaktura      |              |            |                                      |         |        |                   |                     |                      |          |             |            |         |                 |          |             |     |                  | (2 Noter     | Aktiviteter  | & Filer | I Notifikatione | r 🔝 Tilpasning              | Værktøjer                 |
| 🖌 Gem og          | hit 🔒        | r          | + • •                                | • к     | <      | > >               | H Frig              | ρiv                  | Handling | ger •       | Forespor   | gsler • | Rappo           | rter •   |             |     |                  |              |              |         |                 |                             |                           |
| Dokumenttype      | Faktura      | •          | + Kunde:                             |         |        |                   |                     | p e                  | Netto    | belab:      |            |         | 0,00            |          |             |     |                  |              |              |         |                 |                             |                           |
| Fakturane.        | «NY».        | ø          | . Lokation                           |         |        |                   |                     | P                    | Rabat    | t - total   |            |         | 0.00            |          |             |     |                  |              |              |         |                 |                             |                           |
| Status            | Balanceret   |            | Kontaktperson                        |         |        |                   |                     | P                    | Moms     | pligtigt be | i          |         | 0,00            |          |             |     |                  |              |              |         |                 |                             |                           |
|                   | Hold         |            | Valuta:                              | DKK D   | 1,00   | * 1               | le basisval         | 474                  | Moms     | rhitaget be | e          |         | 0,00            |          |             |     |                  |              |              |         |                 |                             |                           |
| = Dato            | 26-04-202    |            | · Betalingsbeting                    |         |        |                   |                     | ø                    | Monts    | i - total   |            |         | 0,00            |          |             |     |                  |              |              |         |                 |                             |                           |
| Periode           | 04-2024      | ø          | · Forfaldedato                       |         |        |                   |                     |                      | Saldo    |             |            |         | 0,00            |          |             |     |                  |              |              |         |                 |                             |                           |
| Kundeordrenz.     |              |            | <ul> <li>Kontantrabahdato</li> </ul> |         |        |                   |                     |                      | Atrun    | Bing:       |            |         | 0,00            |          |             |     |                  |              |              |         |                 |                             |                           |
| Exstern ref.      |              |            |                                      |         |        |                   |                     |                      | Konta    | ntrabat     |            |         | 0.00            |          |             |     |                  |              |              |         |                 |                             |                           |
| * Projekt         | X - Ikke-pri | ijektikodi | 1                                    |         |        |                   |                     | p e                  |          |             |            |         |                 |          |             |     |                  |              |              |         |                 |                             |                           |
| Fakturatekst      |              |            |                                      |         |        |                   |                     |                      |          |             |            |         |                 |          |             |     |                  |              |              |         |                 |                             |                           |
|                   | -            |            |                                      |         | 74655  |                   |                     |                      | 100      |             |            | 14.12   |                 |          |             |     |                  |              |              |         |                 |                             |                           |
| Long a supply sin | inger ine    | A DOWNER   | systeme rando                        | and and | angeo  | and design of the |                     | gage ave             | pegeri   | napatop     | at sum for | Della   | - question      | - Hore   | anten dei C |     |                  |              |              |         |                 |                             |                           |
| c + /             | X            |            | - H 8+                               |         |        |                   |                     |                      |          |             |            |         |                 |          |             |     |                  |              |              |         |                 |                             |                           |
| 🖹 🖨 🗋 Vare        | Tra          | saktion    | sbeskrivelse                         | Antal   | Enhs   | Enheda            | n To<br>ne<br>salge | ital<br>itto<br>ipri | Rabatsa  | Rabell      | Del        | Belab   | Manuel<br>rabet | Rabatkod | e *Kor      | ito | Kontobeskrivelse | * Underkonto | Projektopgav | Salge   | perio           | Oprindelig<br>diseringsplan | diseringsnegle            |
|                   |              |            |                                      |         |        |                   |                     |                      |          |             |            |         |                 |          |             |     |                  |              |              |         |                 |                             |                           |

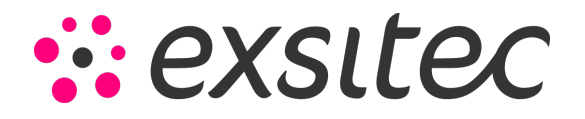

#### I dette vindue ser du følgende:

- 1. Dokumenttype: Typen af dokumentet. Dette kan være faktura, debetnota eller kreditnota
- 2. Fakturanummer: Referencenummeret på din faktura. Dette nummer dannes automatisk baseret på nummerserien for fakturaer. Nummerserien hertil hedder "ARINVOICE", denne er sat op i vinduet "kundeindstillinger" og konfigureret i vinduet "nummerserier".
- **3. Status:** Statussen på dokumentet giver information hvori processen fakturaen er. Dokumentet kan have følgende statusser:

a. På hold: Hvis fakturaen er på hold, vil det sige, at dokumentet ikke kan
 frigives/bogføres i regnskabet. Hvis du ønsker at frigive/bogføre fakturaen, da skal du
 fjerne hakket for "på hold":

| Visma.net Fin    | ancials     | Ŷ          | 🔳 Menu                       | 6         | g (Alto S) |            |                           | ٩                |               |             |         |                 |           |         |                  |              |             |          |    |
|------------------|-------------|------------|------------------------------|-----------|------------|------------|---------------------------|------------------|---------------|-------------|---------|-----------------|-----------|---------|------------------|--------------|-------------|----------|----|
| Kundefaktura     |             |            |                              |           |            |            |                           |                  |               |             |         |                 |           |         |                  | 2 Noter      | Aktiviteter | @ Filer  | ΰN |
| 🖨 🛛 Gent og k    | 8 <b>B</b>  | r          | + • 0                        | • к       | <          | >          | > Frigi                   | v I              | Handlinger •  | Forespor    | gsler • | Rapporte        | r •       |         |                  |              |             |          |    |
| Dokumenttype     | Faktura     |            | + Kunde                      |           |            |            | \$                        |                  | Nettobelpb    |             |         | 0,00            |           |         |                  |              |             |          |    |
| Fakturary.       | «NY»        | P          | <ul> <li>Lokation</li> </ul> |           |            |            | ş                         | 2                | Rabat - total |             |         | 0,00            |           |         |                  |              |             |          |    |
| Status:          | Balanceret  |            | Kontaktperson                |           |            |            | \$                        | >                | Momspilgtigt  | bel         |         | 0,00            |           |         |                  |              |             |          |    |
|                  | Hold        |            | Valuta:                      | DKK       | p 1,00     |            | Se basisvalut             | 8                | Momstritaget  | be          |         | 0,00            |           |         |                  |              |             |          |    |
| + Dato           | 26-04-202   | 4          | Betaingsbeting               |           |            |            | \$                        | 5                | Morms - total |             |         | 0,00            |           |         |                  |              |             |          |    |
| * Periode:       | 04-2024     | ø          | · Forfaldsdate:              |           | *          |            |                           |                  | Saldo:        |             |         | 0.00            |           |         |                  |              |             |          |    |
| Kundeordrenr.:   |             |            | Kontantrabatdato             |           |            |            |                           |                  | Atrunding:    |             |         | 0,00            |           |         |                  |              |             |          |    |
| Ekstern ref.     |             |            |                              |           |            |            |                           |                  | Kontantrabat  |             |         | 0.00            |           |         |                  |              |             |          |    |
| • Projekt        | X - Bite-pr | ojektikodi |                              |           |            |            | \$                        |                  |               |             |         |                 |           |         |                  |              |             |          |    |
| Fakturatekst     |             |            |                              |           |            |            |                           |                  |               |             |         |                 |           |         |                  |              |             |          |    |
| Dokumentoplysnin | per Re      | grakaba    | colysninger Faidu            | raedresse | Mo         | maoplysmir | per Sala                  | isprovi          | tion Rabat    | oplysninger | Beta    | lingshistorik   | Vednet    | ninger  |                  |              |             |          |    |
| c + /            | ×I          | 54 54325   | - 14 - 12 -                  | ۲         |            |            |                           |                  |               |             |         |                 |           |         |                  |              |             |          |    |
| 🗄 🖗 🗅 Vare       | Tra         | nsaktion   | sbeskrivelse                 | Ant       | tal Enhi   | Enh        | tot jabi<br>Den<br>Seglea | al I<br>to<br>ri | Rabatsa Rab   | sthe        | Belab   | Manuel<br>rabat | Rabetkode | * Konto | Kontobeskrivels- | * Underkonto | Projektopga | v Sælger | 1  |

b. Balanceret: Denne status får fakturaen efter den er oprettet og gemt. Altså når du trykker på lagringsikonet. Når fakturaen har status balanceret er fakturaen ikke opdateret i regnskabet og er altså ikke bogført, men blot oprettet. Det vil heller ikke være muligt at sende fakturaen ud, før den er frigivet/bogført.

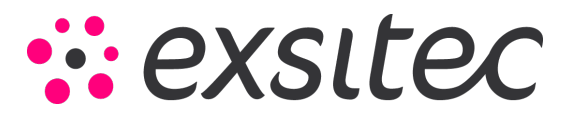

| lundefaktura     |               |                |                  |          |       |            |             |           |              |                 |            |           |        |                  | 🕑 Noter      | Aktiviteter  | @ Filer | Notifikat |
|------------------|---------------|----------------|------------------|----------|-------|------------|-------------|-----------|--------------|-----------------|------------|-----------|--------|------------------|--------------|--------------|---------|-----------|
| ← Gem og i       | 8             | r +            | ∎ ¢              | • к      | <     | > >        | Frigiv      | Hand      | inger •      | Foresporgsler • | Rappo      | rter •    |        |                  |              |              |         |           |
| Dokumenthype:    | Faktura       |                | Kunde:           |          |       |            | Q           | 2 14      | dobelab.     |                 | 0,00       |           |        |                  |              |              |         |           |
| Fakturane:       | -4829         | ρ.             | Lokation:        |          |       |            | p           | Ra        | bat - totat: |                 | 0,00       |           |        |                  |              |              |         |           |
| Status:          | Balanceret    |                | Kontaktperson    |          |       |            | p           | Ma        | mapligtigt b | et              | 0,00       |           |        |                  |              |              |         |           |
|                  | Hold          |                | Valuta:          | DKK ¢    | 1,00  | - Sel      | oasisvaluta | Ma        | matritaget b | e               | 0,00       |           |        |                  |              |              |         |           |
| + Dato:          | 26-04-2024    |                | Betalingsbeting  |          |       |            | Q           | Ma        | ins – totat  |                 | 0,00       |           |        |                  |              |              |         |           |
| Periode          | 04-2024       | ρ .            | Fortaldodato     |          | *     |            |             | Sa        | kdo:         |                 | 0,00       |           |        |                  |              |              |         |           |
| Kundeordrenr.:   |               |                | Kontantrabatdato |          | *     |            |             | Att       | unding       |                 | 0,00       |           |        |                  |              |              |         |           |
| Ekstern ref.:    |               |                |                  |          |       |            |             | Ko        | ntantrabat.  |                 | 0,00       |           |        |                  |              |              |         |           |
| · Projekt        | X - Bike-proj | ektkode        |                  |          |       |            | p           | 1         |              |                 |            |           |        |                  |              |              |         |           |
| Fakturatekst     |               |                |                  |          |       |            |             |           |              |                 |            |           |        |                  |              |              |         |           |
|                  |               |                |                  |          |       |            |             |           | 1000         |                 |            |           |        |                  |              |              |         |           |
| Dokumentoprysnin | ger Heg       | instant ob Ann | nger Faxtu       | ascrette | Monts | opysninger | Saught      | provision | Rapase       | pysninger eet   | angsnisser | Vechar    | conger |                  |              |              |         |           |
| c + /            | XIS           |                | H 🛛 -            | ۲        |       |            |             |           |              |                 |            |           |        |                  |              |              |         |           |
|                  |               | 1              | and a second     | Ante     | Enha  | Enhedse    | Total       | Rabate    | Raba         | the Belat       | Manuel     | Rabatkode | *Konto | Kontobeskrivelsi | * Underkonto | Projektoppav | Smiger  |           |

 c. Åben: Dette er status som bliver pålagt efter at fakturaen er frigivet/bogført. Det vil også sige, at fakturaen er blevet bogført i regnskabet og afventer betaling fra kunden. Fakturaen vil beholde denne status til den er helt betalt eller krediteret således at saldoen er 0.

| Visma.net Fina     | incials       |               | ■ Menu             | (e)      | (AR+1) |            |            | ٩,               |           |           |                |                 |           |        |                  |             |              |         | \$ (             | 9 2 8                          | ustav Sørensen<br>340 - GHS |
|--------------------|---------------|---------------|--------------------|----------|--------|------------|------------|------------------|-----------|-----------|----------------|-----------------|-----------|--------|------------------|-------------|--------------|---------|------------------|--------------------------------|-----------------------------|
| Kundefaktura       |               |               |                    |          |        |            |            |                  |           |           |                |                 |           |        |                  | @ Noter     | Aktiviteter  | d Filer | T Notifikationer | 5⊴ Tipasnin                    | g Værktøjer •               |
| + Gen op lat       | 8             | r             | + • 0              | • к      | ۲      | >          | > Fr       | giv I            | Handlinge | • Fe      | oresporgsler • | Rappo           | ser •     |        |                  |             |              |         |                  |                                |                             |
| Dorumenttype       | Faitura       |               | + Kunde            |          |        |            |            | p e              | Nettonel  |           |                | 0.00            |           |        |                  |             |              |         |                  |                                |                             |
| Faiturant:         | <ny></ny>     | ø             | + Lokaton          |          |        |            |            | ø                | Rabet-    | totat.    |                | 0,00            |           |        |                  |             |              |         |                  |                                |                             |
| Status             | Balanceret    |               | Kontal/person      |          |        |            |            | ø                | Momopily  | ptgt bei  |                | 0.00            |           |        |                  |             |              |         |                  |                                |                             |
|                    | Held          |               | Veluta:            | DKK \$   | 9.00   |            | Se basisva | iuta.            | Monshill  |           |                | 0,00            |           |        |                  |             |              |         |                  |                                |                             |
| + Data:            | 25-04-2024    |               | · Betalogsbeting   |          |        |            |            | p                | Morris -  | total     |                | 0.00            |           |        |                  |             |              |         |                  |                                |                             |
| + Periode          | 04-2024       | P             | + Forfaidodato     |          |        |            |            |                  | Salds.    |           |                | 0,00            |           |        |                  |             |              |         |                  |                                |                             |
| Kundeordrent:      |               |               | • Kontantrabatdato |          |        |            |            |                  | Attunder  | 0         |                | 0.00            |           |        |                  |             |              |         |                  |                                |                             |
| Ekstern ref.:      |               |               |                    |          |        |            |            |                  | Korbanh   | the de    |                | 9,00            |           |        |                  |             |              |         |                  |                                |                             |
| * Projekt          | X - Iste-proj | ektikode      |                    |          |        |            |            | p e              |           |           |                |                 |           |        |                  |             |              |         |                  |                                |                             |
| Faiturateist       |               |               |                    |          |        |            |            |                  |           |           |                |                 |           |        |                  |             |              |         |                  |                                |                             |
|                    |               |               |                    |          |        |            |            |                  |           |           |                |                 |           |        |                  |             |              |         |                  |                                |                             |
| Dokumentoplysninge | er Rap        | out all so of | hysninger Faitur   | antresse | Mon    | Lophyshing | per 3      | abbay            | 101 A     | abatoptys | uninger Del    | aingohistori    | Venat     | inger  |                  |             |              |         |                  |                                |                             |
| c + /              | $\times   =$  |               | H 8.               | ۲        |        |            |            |                  |           |           |                |                 |           |        |                  |             |              |         |                  |                                |                             |
| B & D Vare         | Tran          | uktions       | beskrivelse        | Anto     | Enhi   | Esbe       | IN 1       | fotal 1<br>vetto | labotsa   | Rabalbe   | Detail         | Manual<br>rabat | Rabatkoda | *Konto | Kontobeskrivelsk | *Underkonio | Projektopgav | Salger  | periodi          | Oprindelig Peri<br>recingaplan | odiseringsnagle             |

d. Afsluttet: Afsluttet vil sige, at fakturaen er helt lukket og dermed helt betalt eller krediteret

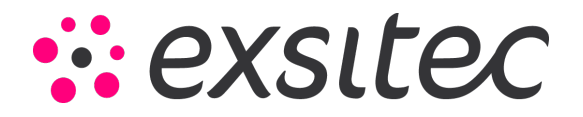

- **4. Dato:** Den dato som fakturaen er oprettet. Som standard vælges dags dato, men dette kan overskrives, hvis ønsket.
- 5. Periode: Perioden som fakturaen vil blive bogført i.
- **6. Kundens ordrenummer:** Dette felt kræver ikke udfyldelse, men kan anvendes, hvis du ønsker at påføre kundens ordrenummer på fakturaen.
- 7. Ekstern reference: I dette felt kan du udfylde en ekstern reference, hvis kunden ønsker det.
- 8. Fakturatekst: I dette felt kan du beskrive fakturaen, som kommer med på fakturaudskriften.
- **9.** Kunde: Her vælger du den kunde som skal modtage fakturaen. Kun de kunder som allerede er oprettet i systemet kan vælges.
- **10. Lokation:** Hvis kunden har flere lokationer, da kan du vælge hvilken lokation som skal modtage fakturaen.
- **11. Kontakt:** Her kan du lægge kontaktpersonen ind på kunden.
- **12. Valuta:** Dette er den valuta som fakturaen er blevet oprettet i. Som standard vælges den valuta som kunden er oprettet med. Hvorvidt dette kan ændres, afhænger af indstillingerne på den valgte kunde.
- **13. Betalingsbetingelser:** Dette er de betalingsbetingelser som fakturaen bliver oprettet med. Som standard vælges de betalingsbetingelser som kunden er oprettet med. Dette kan overstyres hvis ønsket.
- **14. Forfaldsdato:** Forfaldsdatoen bliver beregnet på baggrund af betalingsbetingelserne. Denne kan også overstyres hvis ønsket.
- **15. Kontantrabatsdato:** Denne dato hentes også fra betalingsbetingelserne, men er som standard IKKE lig med fakturadatoen, hvis ikke betalingsbetingelser er sat op til at have kontantrabatdato.

I fakturavinduet bemærkes det, at der er en del faner. I denne guide skal vi gennemgå de mest væsentlige faner.

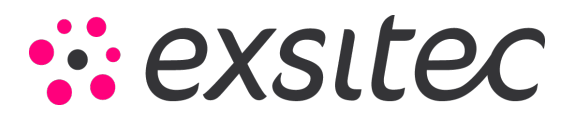

### Dokumentdetaljer

| visma.net Fina     | ancials      | ٠          | 🔳 Menu                                     |      | Say ( | Q=51   |      |                | ٩                    |                | _          |                |                                                                                                    |              |                                                                                                    |                 |              |              |         | 4              | 0 1                        |
|--------------------|--------------|------------|--------------------------------------------|------|-------|--------|------|----------------|----------------------|----------------|------------|----------------|----------------------------------------------------------------------------------------------------|--------------|----------------------------------------------------------------------------------------------------|-----------------|--------------|--------------|---------|----------------|----------------------------|
| Kundefaktura       |              |            |                                            |      |       |        |      |                |                      |                |            |                |                                                                                                    |              |                                                                                                    |                 | (2 Noter     | Aktiviteter  | & Filer | I Notifikation | er 🗐 Til                   |
| Geni og ti         | a 🗃          | r          | + *                                        | ۰ م  | к     | <      | >    | <b>Э</b> Fr    | giv                  | Handlinger •   | Foresporg  | sler • F       | apporter                                                                                                    | •            |                                                                                                    |                 |              |              |         |                |                            |
| Dolumentlype       | Faltura      | +          | + Kunde                                    |      |       |        |      |                | P 4                  | Nettobelats    |            |                | 0,00                                                                                                    |              |                                                                                                    |                 |              |              |         |                |                            |
| Fakturane          | «NY>         | p          | <ul> <li>Lokation:</li> </ul>              |      |       |        |      |                | P                    | Rabet - total. |            |                | 0,00                                                                                                    |              |                                                                                                    |                 |              |              |         |                |                            |
| Status             | Balanceret   |            | Konfaktpersor                              | α.   |       |        |      |                | P                    | Momopligtigt t | et.,       |                | 0,00                                                                                                    |              |                                                                                                    |                 |              |              |         |                |                            |
|                    | Hald         |            | Valuta                                     | DK   | қ p   | 1,00   |      | Se basisva     | lufa -               | Momshitaget    | н          |                | 0,00                                                                                                    |              |                                                                                                    |                 |              |              |         |                |                            |
| * Dato:            | 26-04-2024   |            | · Betalropsbetir                           | 10   |       |        |      |                | ø                    | Morris - total |            |                | 0,00                                                                                                    |              |                                                                                                    |                 |              |              |         |                |                            |
| * Periode          | 04-2024      | P          | · Fortaldodato                             |      |       | *      |      |                |                      | Saldo          |            |                | 0,00                                                                                                    |              |                                                                                                    |                 |              |              |         |                |                            |
| Kundeondrenn:      |              |            | <ul> <li>Kontantrabato</li> </ul>          | dato |       |        |      |                |                      | Atrunding:     |            |                | 0.00                                                                                                    |              |                                                                                                    |                 |              |              |         |                |                            |
| Ekstern ref.       |              |            |                                            |      |       |        |      |                |                      | Kontantrabat   |            |                | 0.00                                                                                                    |              |                                                                                                    |                 |              |              |         |                |                            |
| · Projekt          | X - like-pro | ijektikođe | ÷                                          |      |       |        |      |                | p d                  | t.             |            |                |                                                                                                    |              |                                                                                                    |                 |              |              |         |                |                            |
| Fakturatekst       |              |            |                                            |      |       |        |      |                |                      |                |            |                |                                                                                                    |              |                                                                                                    |                 |              |              |         |                |                            |
| Part and the later |              |            |                                            |      |       | -      |      |                |                      | -              |            |                |                                                                                                    | 10.00        |                                                                                                    |                 |              |              |         |                |                            |
| Contractory and    |              |            | and an an an an an an an an an an an an an |      |       | ALC: N |      | 944 - A        |                      | ninga Marana   | pysninger. | Constanting of | Contraction of the local distribution of the local distribution of the | Provide Land | and the second second s |                 |              |              |         |                |                            |
| c + /              | XI           | 54 50101   | - H 00 -                                   | •    |       |        |      |                |                      |                |            |                |                                                                                                    |              |                                                                                                    |                 |              |              |         |                |                            |
| B G D Vare         | Trac         | saktion    | abeskrivelse                               |      | Antal | Entr   | Enbe | daj ji<br>saig | otal<br>etto<br>spri | Rabatsa Raba   | (Del       | Belab Ma       | nuel F                                                                                                    | labalkode    | * Konto                                                                                                    | Kontobeskrivets | * Underkonto | Projektopgav | Sælger  | peri           | Oprindeli<br>odiseringspla |
|                    |              |            |                                            |      |       |        |      |                |                      |                |            |                |                                                                                                    |              |                                                                                                    |                 |              |              |         |                |                            |
|                    |              |            |                                            |      |       |        |      |                |                      |                |            |                |                                                                                                    |              |                                                                                                    |                 |              |              |         |                |                            |
|                    |              |            |                                            |      |       |        |      |                |                      |                |            |                |                                                                                                    |              |                                                                                                    |                 |              |              |         |                |                            |
|                    |              |            |                                            |      |       |        |      |                |                      |                |            |                |                                                                                                    |              |                                                                                                    |                 |              |              |         |                |                            |

I denne fane "designer" du selve fakturaen. Det er altså her, du lægger de linjer ind som fakturaen skal have. Det er kun muligt at lave fakturaer med lagerførte vare, hvis fakturaen bliver baseret på en salgsordre. Hvis ikke der er nogle salgsordrer, kan vi lave en faktura med ikke-lagerførte vare eller linjer uden nogle vare, hvor du så kun kan tilføje tekst og beløb.Det er vigtigt at bemærke, at fakturalinjer uden nogle vare vil hente finanskonti og afgiftskoder fra kundens lokation. Måden hvorpå du laver en fakturalinje, er ved at trykke på "+" ikonet:

| Visma.net Fi   | nancials 🕓      | -       | 🔳 Menu                             |           | Sajį (A | 1+5) |               |                        | Q.             |                 |            |          |                 |           |          |                  |              |             |     |
|----------------|-----------------|---------|------------------------------------|-----------|---------|------|---------------|------------------------|----------------|-----------------|------------|----------|-----------------|-----------|----------|------------------|--------------|-------------|-----|
| Kundefaktura   |                 |         |                                    |           |         |      |               |                        |                |                 |            |          |                 |           |          |                  | 🖉 Noter      | Aktiviteter | ð   |
| 🗧 Gem og       | luk 🔒           | •       | + 🗉 (                              | ÷-        | ĸ       | <    | <b>&gt;</b> > | Frigi                  | v              | Handlinger •    | Forespo    | rgsler 🔹 | Rappor          | ter •     |          |                  |              |             |     |
| Dokumenttype   | Faktura         | *       | + Kunde:                           |           |         |      |               | ş                      |                | Nettobelab:     |            |          | 0,00            |           |          |                  |              |             |     |
| Falduranz      | <ny></ny>       | ρ       | · Lokation:                        |           |         |      |               | Å                      | >              | Rabat - total:  |            |          | 0,00            |           |          |                  |              |             |     |
| Status:        | Balanceret      |         | Kontaktperson                      |           |         |      |               | £                      |                | Momspilgtigt be | st.,       |          | 0,00            |           |          |                  |              |             |     |
|                | Hold            |         | Valuta:                            | DKK       | ( p     | 1,00 | * S           | e basisvalut           | 8              | Momstritaget b  | e          |          | 0,00            |           |          |                  |              |             |     |
| * Dato:        | 26-04-2024      | *       | Betalingsbeting                    | g         |         |      |               | \$                     | 2              | Moms - total    |            |          | 0,00            |           |          |                  |              |             |     |
| * Periode:     | 04-2024         | P       | · Forfaldsdato                     |           |         | *    |               |                        |                | Saldo           |            |          | 0,00            |           |          |                  |              |             |     |
| Kundeordrenr:  |                 |         | <ul> <li>Kontantrabatda</li> </ul> | ato:      |         | *    |               |                        |                | Afrunding:      |            |          | 0,00            |           |          |                  |              |             |     |
| Ekstern ref.   |                 |         |                                    |           |         |      |               |                        |                | Kontantrabat    |            |          | 0,00            |           |          |                  |              |             |     |
| * Projekt      | X - likke-proje | ktkode  |                                    |           |         |      |               | £                      | e              |                 |            |          |                 |           |          |                  |              |             |     |
| Fakturatekst.  |                 |         |                                    |           |         |      |               |                        |                |                 |            |          |                 |           |          |                  |              |             |     |
|                |                 |         |                                    |           |         |      |               |                        |                |                 |            |          |                 |           |          |                  |              |             |     |
| Dokumentoplysn | inger Regn      | skabso  | plytninger Fai                     | kturaadre | 550     | Moms | oplysninge    | r Salg                 | sprev          | ision Rabato    | plysninger | Betal    | ingshistorik    | Vedha     | ethinger |                  |              |             |     |
| c + /          | 2 X   SI        |         | - 14 - 24 -                        | ۲         |         |      |               |                        |                |                 |            |          |                 |           |          |                  |              |             |     |
| B D Vare       | Trans           | aktions | sbeskrivelse                       |           | Antal 6 | Enbi | Enheds        | t Tot<br>net<br>salgsp | al<br>to<br>ri | Rabatsa Rabat   | tbe        | Beløb    | Manuel<br>rabat | Rabatkode | e Konto  | Kontobeskrivelse | * Underkonto | Projektopg  | jav |

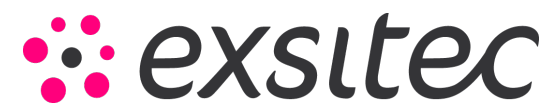

Herfra kan du begynde at indtaste din vare, antallet osv. En stor del af informationen vil automatisk blive udfyldt baseret på indstillingerne på den valgte vare. Dette er f.eks. transaktionsbeskrivelsen, enhedspris, konto mm.

#### Regnskabsoplysninger

| /isma.net Fir             | nancials    |           | 🔳 Men       |          | Sej   | (Alt+5) |                    |                      |            | ۹.) |                |                 |             |  |
|---------------------------|-------------|-----------|-------------|----------|-------|---------|--------------------|----------------------|------------|-----|----------------|-----------------|-------------|--|
| undefaktura               |             |           |             |          |       |         |                    |                      |            |     |                |                 |             |  |
| 🔶 Gem og                  | luk 🔒       | r         | + =         | ¢        | • к   | <       | >                  | ж                    | Frigiv     |     | landlinger •   | Foresporgsler • | Rapporter • |  |
| Dokumenttype:             | Faktura     |           | + Kunde:    |          |       |         |                    |                      | ρ          | 1   | Nettobelab:    |                 | 0,00        |  |
| Fakturanr.:               | <ny></ny>   | Q         | . Lokation  |          |       |         |                    |                      | Q          |     | Rabat - total: |                 | 0,00        |  |
| Status:                   | Balanceret  | t         | Kontaktp    | erson    |       |         |                    |                      | Q          |     | Momspligtigt b | st              | 0,00        |  |
|                           | Hold        |           | Valuta:     |          | DKK S | 0 1,00  |                    | + Seb                | asisvaluta |     | Momstritaget b | e               | 0,00        |  |
| · Dato                    | 29-04-202   | 4         | · Betalings | beting   |       |         |                    |                      | p          |     | Moms - total:  |                 | 0,00        |  |
| Periode:                  | 04-2024     | p         | · Forfaldsd | tato:    |       |         |                    |                      |            |     | Saldo:         |                 | 0,00        |  |
| Kundeordrenr:             |             |           | Kontantra   | otablada |       |         |                    |                      |            |     | Afrunding      |                 | 0,00        |  |
| Ekstern ref.:             |             |           |             |          |       |         |                    |                      |            |     | Kontantrabat.  |                 | 0.00        |  |
| Projekt.                  | X - Ikke-pr | ojektikođ | •           |          |       |         |                    |                      | p          | e   |                |                 |             |  |
| Fakturatekst              |             |           |             |          |       |         |                    |                      |            |     |                |                 |             |  |
| Link til finans<br>Batch: |             |           |             |          |       | N       | lomsoply<br>Kunden | sninger<br>i momisza | ne.        |     |                | م               |             |  |
| Kundekonto:               |             |           |             |          | Q     | A       | nvist 11           |                      |            |     |                |                 |             |  |
| Kundeunderkoni            | 60:         |           |             |          |       |         | Arbejds            | puppe:               |            |     |                | م               |             |  |
| Oprindeligt doku          | ment.       |           |             |          |       |         | Ansvari            | g:                   |            |     |                | ,p              |             |  |
|                           |             |           |             |          |       | F       | akturerin          | gsperiode            | 6          |     |                |                 |             |  |
| Betalingsinformati        | ion (       |           |             |          |       |         | Startdat           | D.                   |            |     |                |                 |             |  |
| Betalingsmetode           | <           |           |             |          | p     |         | Slutdato           |                      |            |     |                | *               |             |  |
| Beskrivelse.              |             |           |             |          |       | 1. 8    | eference           |                      |            |     |                |                 |             |  |
| Beholdningskom            | 10:         |           |             |          | P     |         | Ref.re. 1          | or bogføri           | ngsudgift  |     |                |                 |             |  |
| Betalingsreferen          | cent.       |           |             |          |       |         | Ref.nr. 1          | or udbuds            | dokument   |     |                |                 |             |  |
| Betalingsmedde            | leise:      |           |             |          |       |         | Ref.nr. 1          | or kontrak           | t          |     |                |                 |             |  |
| ingen besked b            |             |           |             |          |       |         | Kundepr            | ojekt                |            |     |                |                 |             |  |
|                           |             |           |             |          |       |         |                    |                      |            |     |                |                 |             |  |

I denne fane får du oplysninger om hvad dokumentet rent regnskabsmæssigt indeholder. Vi gennemgår felterne i denne fane herunder:

1. Batch: Batch er Visma net's ord for posteringsnummer. Når fakturaen er bogført, får dokumentet udfyldt et batchnummer, hvilket også er dokumentation på, at fakturaen er blevet bogført i regnskabet. Hvis fakturaen er bogført, vil det også være muligt at trykke på nummeret, hvilket fører dig til kladdetransaktionen så du kan se, hvordan bogføringen af fakturaen reelt ser ud.

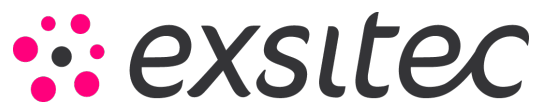

- 2. Kundekonto: Dette er aktivkontoen tilhørende kunden. Et eksempel hertil kan være kundesamlekontoen eller forudbetalingskontoen. Denne konto hentes fra kunden, som du finder ved at gå ind på kunden og fanen "Finanskonti".
- **3.** Kundeunderkonto: Hvis jeres virksomhed anvender underkonti/afdelingskoder, er det muligt at sætte dette ind her.
- **4. Oprindeligt dokument:** Hvis en faktura f.eks. er blevet krediteret, vil dette felt indeholde nummeret på den oprindelige faktura.
- **5. Betalingsmetode:** Betalingsmetoden hentes fra indstillingerne sat på den enkelte kunde. Dette felt viser, hvilken betalingsmetode som anvendes på den pågældende faktura.
- **6. Beholdningskonto:** Dette felt viser, hvilken bankkonto som anvendes på dette dokument. Dette felt udfyldes på baggrund af, hvad der er sat på kunden.
- **7. Kundens Momszone:** Kundens momszone styrer, hvilken momskode som anvendes på fakturalinjer, som ikke indeholder nogen vare. Momskoden kan ændres på den enkelte fakturalinje efter behov.

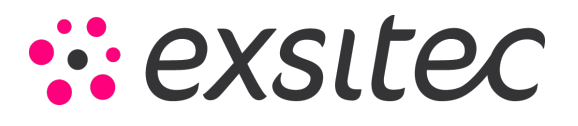

## Fakturaadresse

| Visma.net Fir                                   | ancials 🐱           | 🔳 Menu                                | Sog (Alt+S)                          | ٩                                                            |                      |                                                                                        |                      |
|-------------------------------------------------|---------------------|---------------------------------------|--------------------------------------|--------------------------------------------------------------|----------------------|----------------------------------------------------------------------------------------|----------------------|
| Kundefaktura                                    |                     |                                       |                                      |                                                              |                      |                                                                                        | 2 Not                |
| 🖨 🛛 Gem og                                      | luk 🗐 🖍             | + 🗊 D-                                | к < >                                | >I Frigiv I                                                  | Handlinger • Fores   | porgsler • Rapporter •                                                                 |                      |
| Dokumenttype:                                   | Faktura 👻           | • Kunde:                              |                                      | p e                                                          | Nettobelab.          | 0,00                                                                                   |                      |
| Fakturant.:                                     | <ny> ,O</ny>        | Lokation                              |                                      | Q                                                            | Rabat - total:       | 0,00                                                                                   |                      |
| Status:                                         | Balanceret          | Kontaktperson:                        | and the second second                | Q                                                            | Momspligtigt bel     | 0,00                                                                                   |                      |
|                                                 | Hold                | Valuta                                | DKK ,O 1,00                          | <ul> <li>Se basisvaluta</li> </ul>                           | Momsfritaget be      | 0,00                                                                                   |                      |
| * Dato.                                         | 29-04-2024 -        | Betaingsbeting                        |                                      | Q                                                            | Moms - total         | 0.00                                                                                   |                      |
| * Penode.                                       | 04-2024 ,0          | Fonaldsdato                           | •                                    |                                                              | Saido.               | 0,00                                                                                   |                      |
| Electore of :                                   |                     | <ul> <li>Kontantrabatoato.</li> </ul> | •                                    |                                                              | Kontantrahat         | 0.00                                                                                   |                      |
| Projekt                                         | X - Bko-projektion  | le le                                 |                                      | 0 4                                                          | Normania adat.       | 0,00                                                                                   |                      |
| Fakturatekst                                    | N - mont-brothening |                                       |                                      | ~ ~ ~                                                        |                      |                                                                                        |                      |
| Dokumentoplysni<br>Fakturaadresse<br>Adresse 1: | nger Regnskabs      | toplysninger Fakturaa                 | Monsoplysr<br>Indstillinger<br>Udskr | inger Salgsprovi<br>for print og e-mail<br>evet<br>på e-mail | tion Rabatoplysninge | er Betalingshistorik Vedhærtninger AutoInvoice Sendt til AutoInvoice Atsendelsesmetode | Send til Autoinvoice |
| Adresse 2:                                      |                     |                                       | Rapportind                           | stillinger                                                   |                      | AutoInvoice-status:                                                                    | 4                    |
| Adresse 3:                                      |                     |                                       | U Vis be                             | skrivelse på ordrebekra                                      | ftelse og faktura    | Sendt via:                                                                             |                      |
| Postnr.:                                        |                     |                                       | & 🗌 Vis no                           | ten på eksterne salgsdo                                      | kumenter             | Status på virksomh                                                                     |                      |
| By:                                             |                     |                                       | UVIs no                              | ten på interne salgsdok                                      | umenter              | Arsagskode                                                                             |                      |
| Land:                                           | DK - DAM            | MARK                                  |                                      |                                                              |                      | Arsag:                                                                                 | 4                    |
| Kommune:                                        |                     |                                       |                                      |                                                              |                      | Handlingskode:                                                                         |                      |
| Fakturakontakt                                  | Tilsides            | art kontakt                           |                                      |                                                              |                      | Handling.                                                                              | 4                    |
| Virksomhedsnav                                  | n:                  |                                       |                                      |                                                              |                      |                                                                                        |                      |
| All.                                            |                     |                                       |                                      |                                                              |                      |                                                                                        |                      |
| E-mail:                                         |                     |                                       |                                      |                                                              |                      |                                                                                        |                      |
| Telefon 1:                                      |                     |                                       |                                      |                                                              |                      |                                                                                        |                      |

Fakturaadresse indeholder information om adressen på fakturaen. Det er også i denne fane, du kan se hvilken mailmailadresse som anvendes – dette står under fakturakontakt og er angivet i feltet "E-Mail":

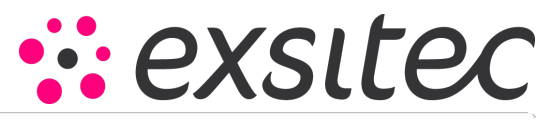

| Dokumenttype:                                                                                                    | Faktura      |                                  | · Kunde:                                              |          |                                                                           |                                                                                                    | 0 0                                                            | Nettobelab:                                                                              |                                     | 0.00                                                                                                    |                                                                |                       |
|----------------------------------------------------------------------------------------------------|--------------|----------------------------------|-------------------------------------------------------|----------|---------------------------------------------------------------------------|----------------------------------------------------------------------------------------------------|----------------------------------------------------------------|------------------------------------------------------------------------------------------|-------------------------------------|----------------------------------------------------------------------------------------------------|----------------------------------------------------------------|-----------------------|
| Fakturanr.:                                                                                                    | <ny></ny>    | P                                | . Lokation:                                           |          |                                                                           |                                                                                                    | P                                                              | Rabat - total:                                                                           |                                     | 0.00                                                                                                    |                                                                |                       |
| Status:                                                                                                    | Balanceret   |                                  | Kontaktperson:                                        |          |                                                                           |                                                                                                    | Q                                                              | Momspligtigt bel                                                                         |                                     | 0.00                                                                                                    |                                                                |                       |
|                                                                                                    | Hold         |                                  | Valuta:                                               | DKK O    | 1,00                                                                      | · Se basisv                                                                                                    | valuta                                                         | Momsfritaget be                                                                          |                                     | 0.00                                                                                                    |                                                                |                       |
| Dato:                                                                                                    | 29-04-2024   | *                                | · Betalingsbeting                                     |          |                                                                           |                                                                                                    | Q                                                              | Moms - total:                                                                            |                                     | 0.00                                                                                                    |                                                                |                       |
| Periode:                                                                                                    | 04-2024      | ø                                | · Forfaldsdato:                                       |          |                                                                           |                                                                                                    |                                                                | Saldo:                                                                                   |                                     | 0.00                                                                                                    |                                                                |                       |
| Kundeordrenr.                                                                                                    |              |                                  | · Kontantrabatdato:                                   |          |                                                                           |                                                                                                    |                                                                | Afrunding:                                                                               |                                     | 0.00                                                                                                    |                                                                |                       |
| Ekstern ref.:                                                                                                    |              |                                  |                                                       |          |                                                                           |                                                                                                    |                                                                | Kontantrabat                                                                             |                                     | 0.00                                                                                                    |                                                                |                       |
| Projekt:                                                                                                    | X - Ikke-pro | ektkode                          |                                                       |          |                                                                           |                                                                                                    | p e                                                            |                                                                                          |                                     |                                                                                                    |                                                                |                       |
| Fakturatekst                                                                                                    |              |                                  |                                                       |          |                                                                           |                                                                                                    |                                                                |                                                                                          |                                     |                                                                                                    |                                                                |                       |
| )okumentoplysnir<br>akturaadresse                                                                                                   | nger Reg     | nskabso                          | plysninger Faktur                                     | aadresse | Momso                                                                     | plysninger<br>Inger for print og e                                                                                                    | Salgsprov<br>e-mail                                            | ision Rabatopi                                                                           | lysninger Beta                      | ingshistorik<br>AutoInvoice                                                                                                    | Vedhæftninger                                                  |                       |
| Dokumentoplysnir                                                                                                    | nger Reg     | nskabso                          | plysninger Faktur                                     | aadresse | Momso                                                                     | plysninger                                                                                                    | Salgsprov                                                      | ision Rabatopi                                                                           | lysninger Beta                      | ingshistorik                                                                                                    | Vedhæftninger                                                  |                       |
| lokumentoplysnir<br>akturaadresse                                                                                                   | nger Reg     | nskabso<br>Tisidesa              | plysninger Faktur<br>et adresse                       | aadresse | Momso<br>Indstill                                                         | plysninger<br>Inger for print og «<br>Idskrevet                                                                                                    | Salgsprov<br>e-mail                                            | Ision Rabatopi                                                                           | lysninger Beta<br>kke               | AutoInvoice                                                                                                    | Vedhæftninger<br>utolnvoice                                    | Send til AutoInvoi    |
| okumentoplysnir<br>ikturaadresse<br>Adresse 1:                                                                                      | nger Reg     | nskabso<br>Tisidesø              | plysninger Faktur                                     | aadresse | Momso<br>Indstill<br>U<br>S                                               | plysninger<br>Inger for print og e<br>Idskrevet<br>Iendt på e-mall                                                                                          | Salgsprov<br>e-mail                                            | ision Rabatopi<br>Udskriv ii<br>Send ikke                                                | lysninger Beta<br>kke<br>e e-mail   | AutoInvoice                                                                                                    | Vedhæftninger<br>utolnvoice                                    | Send bi Autoinvoi     |
| okumentoplysnir<br>akturaadresse<br>Adresse 1:<br>Adresse 2:                                                                        | nger Reg     | nskabso<br>Tilsidesø             | olysninger Faktur                                     | adresse  | Morriso<br>Indstill<br>U<br>S<br>Rappo                                    | plysninger<br>Inger for print og e<br>Idskrevet<br>lendt på e-mall<br>prindstillinger                                                                       | Salgsprov<br>e-mail                                            | ision Rabatopi                                                                           | lysninger Betai<br>dxe<br>e e-mail  | AutoInvoice                                                                                                    | Vedhæftninger<br>utolnvoice<br>letode                          | Send til AutoInvoi    |
| iokumentoplysnir<br>akturaadresse<br>Adresse 1:<br>Adresse 2:<br>Adresse 3:                                                         | nger Reg     | nskabso<br>Nisidesa              | olysninger Faktur                                     | adresse  | Momso<br>Indstill<br>S<br>Rappo                                           | plysninger<br>Inger for print og e<br>Idskrevet<br>lendt på e-mall<br>prtindstillinger<br>fis beskrivelse på s                                              | Salgsprov<br>e-mail<br>ordrebekra                              | Ision Rabatopi<br>Udskriv i<br>Send ikke                                                 | lysninger Beta<br>dve<br>e e-mail   | AutoInvoice                                                                                                    | Vechseltninger<br>stolmvoice<br>selode<br>tatus:               | Send til Autoinvoi    |
| okumentoplysnir<br>akturaadresse<br>Adresse 1:<br>Adresse 2:<br>Adresse 3:<br>Postnr.:                                              | nger Reg     | nskabso<br>Tisidesa              | plysninger Faktur                                     | adresse  | Momso<br>Indstill<br>S<br>Rappo<br>V                                      | plysninger<br>inger for print og e<br>idskrevet<br>bendt på e-mail<br>ortindstillinger<br>ris hoten på ekster<br>fis noten på ekster                        | Salgsprov<br>e-mail<br>ordrebekm                               | Sion Rabatopi<br>Udskriv i<br>Send ikke<br>effelse og faktura<br>okumenter               | lysninger Beta<br>dve<br>e e-mail   | AutoInvoice Sendt til Au Atsendelsesm AutoInvoice-s Sendt via: Status på virke                                                                                      | Vechseltninger<br>stolmvoice<br>welode<br>tatus:               | Send til AutoInvoli   |
| okumentoplysnir<br>akturaadresse<br>Adresse 1:<br>Adresse 2:<br>Adresse 3:<br>Postnr.<br>By:                                        | nger Reg     | nskabso<br>Nsidesø               | plysninger Faktur                                     | adresse  | Momso<br>Indstill<br>S<br>Rappo<br>V<br>& V                               | plysninger<br>inger for print og e<br>idskrevet<br>lendt på e-mall<br>vrindstillinger<br>ris beskrivelse på e<br>ris noten på ekster<br>ris noten på interm | Salgsprov<br>e-mail<br>ordrebekrr<br>me salgsdol               | ision Rabatopi<br>Udskriv ik<br>Send ikke<br>effetse og faktura<br>okumenter<br>sumenter | lysninger Betai<br>idxe<br>e e-mail | AutoInvoice<br>AutoInvoice<br>Sendt til Ai<br>Afsendelsesm<br>AutoInvoice-s<br>Sendt via:<br>Status på virk<br>Årsagskode:                                          | Vedhættninger<br>utolmvoice<br>ielode<br>tatus:<br>somh        | C Send til AutoInvoi  |
| okumentoplysnir<br>akturaadresse<br>Adresse 1:<br>Adresse 2:<br>Adresse 3:<br>Postnr.:<br>By:<br>Land:                              | nger Reg     | nskabso<br>Tisidesø<br>C - DANR  | olysninger Faktur<br>It adresse                       | adresse  | Morriso<br>Indstill<br>S<br>Rappo<br>V<br>V<br>V                          | plysninger<br>inger for print og 4<br>iddstrevet<br>lendt på e-mail<br>schdstilinger<br>fis beskrivelse på<br>fis noten på interne                          | Salgsprov<br>e-mail<br>ordrebekm<br>me salgsdoi<br>e salgsdoi  | Sion Rabatopi<br>Udskriv ik<br>Send likke<br>eftelse og faktura<br>skumenter<br>umenter  | lysninger Betai<br>doe<br>e e-mail  | AutoInvoice<br>AutoInvoice<br>Sendt til Ai<br>Afsendelseser<br>AutoInvoice-s<br>Sendt via:<br>Status på virk<br>Årsagskode:<br>Årsag:                               | Vedhættninger<br>utolnvolce<br>retode<br>tatus:<br>somh        | Send til AutoInvol    |
| okumentoplysnir<br>Ikturaadresse<br>Adresse 1:<br>Adresse 2:<br>Adresse 3:<br>Postnr.:<br>By:<br>Land:<br>Kommune:                  | nger Reg     | risidesa<br>(isidesa             | olysninger Faktur<br>nt adresse                       | aadresse | Morriso<br>Indstill<br>S<br>Rappo<br>V<br>V<br>V                          | plysninger<br>inger for print og e<br>Iddskrevet<br>lendt på e-mall<br>vrindstillinger<br>Ils beskrivelse på<br>ris noten på interne                        | Salgsprov<br>e-mail<br>ordrebekrr<br>me salgsdoi<br>e salgsdoi | Sion Rabatopi<br>Udskriv ik<br>Send ikke<br>effelse og faktura<br>okumenter<br>umenter   | lysninger Beta<br>dve<br>e e-mail   | AutoInvoice AutoInvoice Sendt til Al Afsendelsesm AutoInvoice-s Sendt via: Status på virk Arsagskode: Arsag: Handlingskod                                           | Vedhæftninger<br>Itolinvoice<br>etode<br>iatus:<br>somh<br>e:  | Send til Autoinvoi    |
| okumentoplysnir<br>kturaadresse<br>Adresse 1:<br>Adresse 2:<br>Adresse 3:<br>Postnr:<br>By:<br>Land:<br>Kturakontakt                | nger Reg     | nskabso<br>Tilsidesa<br>( - DANR | olysninger Faktur<br>et adresse                       | aadresse | Morriso<br>Indstill<br>S<br>Rappo<br>V<br>V                               | plysninger<br>inger for print og e<br>Idskrevet<br>endt på e-mall<br>prindstillinger<br>ris beskrivelse på<br>ris noten på interne                          | Salgsprov<br>e-mail<br>ordrebekrr<br>me salgsdol<br>e salgsdol | Sion Rabatopi<br>Udskriv ik<br>Send ikke<br>effelse og faktura<br>okumenter<br>umenter   | lysninger Betai<br>dxe<br>e e-mail  | AutoInvoice  Atsendelsesm AutoInvoice-si Sendt via: Status på virk Arsagskode: Årsag: Handlingskod Handling:                                                        | Vedhæftninger<br>Itolinvoice<br>Ielode<br>Iatus:<br>somh<br>e: | C Send til AutoInvois |
| okumentoplysnir<br>akturaadresse<br>Adresse 1:<br>Adresse 2:<br>Adresse 3:<br>Postnr.:<br>By:<br>Land:<br>Kommune:<br>akturakontakt | nger Reg     | nskabso<br>filsidesa<br>( - DANR | olysninger Faktur<br>et adresse<br>AARK<br>et kontakt | aadresse | Momso<br>Indstill<br>U<br>S<br>Rappo<br>V<br>V<br>V<br>V<br>V<br>V        | plysninger<br>inger for print og e<br>Idskrevet<br>endt på e-mail<br>vrindstillinger<br>ris beskrivelse på<br>ris noten på intern                           | Salgsprov<br>e-mail<br>ordrebeiktr<br>me salgsdol              | sion Rabetopi<br>Udskriv ik<br>Send ikke<br>sfielse og faktura<br>okumenter<br>uumenter  | lysninger Beta<br>skæ<br>e e-mail   | Ingshistorik<br>AutoInvoice<br>Sendt til Al<br>Afsendelsesm<br>AutoInvoice-si<br>Sendt via:<br>Status på virk:<br>Arsagskode:<br>Arsagskode:<br>Handling:           | Vedhæthninger<br>Itolnvoice<br>etode<br>somh<br>e.             | Send til AutoInvol    |
| Adresse 1:<br>Adresse 2:<br>Adresse 3:<br>Postnr.:<br>By:<br>Land:<br>Kommune:<br>akturakontakt                                     | nger Reg     | risidesa<br>C- DANI              | plysninger Faktur<br>It adresse<br>AARK<br>It kontakt | aadresse | Morriso<br>Indstill<br>U<br>S<br>Rappo<br>V<br>V<br>V<br>V<br>V<br>V<br>V | plysninger<br>inger for print og e<br>idskrevet<br>lendt på e-mall<br>vrindstilinger<br>Is beskrivelse på<br>ris noten på ekster<br>ris noten på interne    | Salgsprov<br>e-mail<br>ordrebekrr<br>me salgsdol<br>e salgsdol | sion Rabetopi<br>Udskriv ik<br>Send ikke<br>effelse og faktura<br>okumenter<br>umenter   | lysninger Betai<br>skæ<br>e e-mail  | Ingshistorik<br>AutoInvoice<br>Sendt til Al<br>Afsendelsesm<br>AutoInvoice-si<br>Sendt via:<br>Status på virk<br>Arsagskode:<br>Arsag:<br>Handlingskod<br>Handling: | Vedhæftninger<br>Itolnvoice<br>etode<br>tatus:<br>somh<br>e:   | Send til Autoinvoir   |

Det er også i denne fane at man kan se, hvorvidt fakturaen er sendt på e-mail eller sendt til AutoInvoice.

Kundefaktura

|                                                                                                    |              |            |                           |       |        |                   |                                                                |                                                                                            |                          |                                                                                |                  |                                                                                                    |                      | 2 Noter | Aktiviteter | & File |
|----------------------------------------------------------------------------------------------------|--------------|------------|---------------------------|-------|--------|-------------------|----------------------------------------------------------------|--------------------------------------------------------------------------------------------|--------------------------|--------------------------------------------------------------------------------|------------------|----------------------------------------------------------------------------------------------------|----------------------|---------|-------------|--------|
| ➡ Gem og                                                                                                    | iuk 🔛        | •          | + •                       | ۰ م   | ĸ      | <                 | >                                                              | ы                                                                                          | Frigiv                   | Handlinger •                                                                   | Foresporgsler •  | Rapporter •                                                                                                    |                      |         |             |        |
| Dokumenttype:                                                                                                    | Faltura      |            | + Kunde:                  |       |        |                   |                                                                |                                                                                            | ρ                        | ∠ Nettobelab:                                                                  |                  | 0,00                                                                                                    |                      |         |             |        |
| Fakturanr.:                                                                                                    | <ny></ny>    | P          | . Lokation                |       |        |                   |                                                                |                                                                                            | p                        | Rabat - total                                                                  |                  | 0.00                                                                                                    |                      |         |             |        |
| Status:                                                                                                    | Balanceret   |            | Kontaktpers               | on:   |        |                   |                                                                |                                                                                            | p                        | Momspilgtigt be                                                                | d                | 0,00                                                                                                    |                      |         |             |        |
|                                                                                                    | Hold         |            | Valuta:                   |       | ркк ,о | 1,00              |                                                                | Se ba                                                                                      | sisvaluta                | Momsfritaget b                                                                 | É.               | 0.00                                                                                                    |                      |         |             |        |
| Dato                                                                                                    | 21-06-2024   |            | . Betalingsbe             | sing  |        |                   |                                                                |                                                                                            | Q                        | Morns - total:                                                                 |                  | 0,00                                                                                                    |                      |         |             |        |
| Periode.                                                                                                    | 05-2024      | p          | · Forfaldsdate            | E I   |        |                   |                                                                |                                                                                            |                          | Saldo                                                                          |                  | 0,00                                                                                                    |                      |         |             |        |
| Kundeordrenr.:                                                                                                    |              |            | · Kontantraba             | otebo |        |                   |                                                                |                                                                                            |                          | Atrunding:                                                                     |                  | 0,00                                                                                                    |                      |         |             |        |
| Ekstern ref.                                                                                                    |              |            |                           |       |        |                   |                                                                |                                                                                            |                          | Kontantrabat                                                                   |                  | 0.00                                                                                                    |                      |         |             |        |
| Projekt                                                                                                    | X - Bike-pro | ektkode    |                           |       |        |                   |                                                                |                                                                                            | Q                        | 1                                                                              |                  |                                                                                                    |                      |         |             |        |
| Fakturatekst                                                                                                    |              |            |                           |       |        |                   |                                                                |                                                                                            |                          |                                                                                |                  |                                                                                                    |                      |         |             |        |
| akturaadresse                                                                                                    | 0            |            |                           |       |        | _                 |                                                                |                                                                                            |                          |                                                                                |                  |                                                                                                    |                      |         |             |        |
| Advenue A                                                                                                    |              | Tesidesael | adresse                   |       |        | Ind               | Udskre<br>Sandt                                                | for print<br>rvet                                                                          | og e-mait                | Udskriv                                                                        | idos             | AutoInvoice                                                                                                    | Send SI Autoinvoice  |         |             |        |
| Adresse 1                                                                                                    |              | Troidesael | adresse                   |       |        | Ind<br>E          | Udskre<br>Sendt (                                              | for print<br>rvet<br>på e-mai                                                              | og e-mait                | Udskriv Send iki                                                               | ida<br>e e-mail  | Autoinvaice Sendt til Autoinvaice Afsendelsesmetode                                                                                                    | Send til Autoinvoice |         |             |        |
| Adresse 1<br>Adresse 2                                                                                                    |              | Tesidesæl  | adresse                   |       |        | Ra                | Udskre<br>Sendt j<br>Sontinds                                  | for print<br>rvet<br>på e-mai<br>tillinger<br>skrivelse                                    | og e-mait                | Udskriv<br>Send ist<br>ekræffelse og faktura                                   | ida<br>e e-mail  | Autoinvoice Sendt ti Autoinvoice Afsendelsesmetode Autoinvoice-status: Sendt sia                                                                           | Send SI AutoInvoice  |         |             |        |
| Adresse 1<br>Adresse 2<br>Adresse 3<br>Postor                                                                                    |              | Troidesæl  | adresse                   |       |        | Ra                | Udskre<br>Udskre<br>Sendt (<br>Oportinds<br>) Vis ber          | for print<br>rvet<br>på e-mai<br>dilinger<br>skrivelse<br>ten på ek                        | på ordreb<br>sterne sal  | Udskriv<br>Send iki<br>ekræffelse og taktura<br>lgsdokumenter                  | ike<br>e e-mai   | Autoinvoice Bendt ti Autoinvoice Afsendelsesmetode Autoinvoice-status: Senst via: Status ok virksomn                                                       | Send SI AutoInvoice  |         |             |        |
| Adresse 1:<br>Adresse 2:<br>Adresse 3:<br>Postnr:<br>By:                                                                         |              | Tisidesæl  | adresse                   |       |        | Ra<br>C           | Udskre<br>Sendt (<br>Oportinds<br>Vis bes<br>Vis not           | for print<br>rvet<br>på e-mai<br>stilinger<br>skrivelse<br>ten på ek<br>ten på int         | på ordreb<br>sterne salg | Udskriv<br>Send iki<br>vskræffelse og faktura<br>lgsdokumenter<br>sdokumenter  | ika<br>z e-mai   | AutoInvoice<br>Sendt SI AutoInvoice<br>Albendelsesmetode<br>AutoInvoice-status<br>Sendt via:<br>Status på virksomh<br>Arsentikeder                         | Send 18 Autoimusice  |         |             |        |
| Adresse 1.<br>Adresse 2.<br>Adresse 3.<br>Postnr.<br>By:<br>Land                                                                 | D            | C - DANM   | adresse                   |       |        | Ra<br>C<br>C<br>C | Udskre<br>Udskre<br>Sendt (<br>portinds<br>Vis bes<br>Vis not  | for print<br>ivet<br>på e-mai<br><u>stillinger</u><br>skrivelse<br>ten på ek<br>en på int  | på ordreb<br>sterne salg | Udskriv<br>Send 83<br>ekræftelse og faktura<br>(gadøkumenter<br>sdokumenter    | ióa<br>e é-mai   | AutoInvoice<br>Sendt SI AutoInvoice<br>Atsendelsesmetode<br>AutoInvoice-status<br>Sendt via<br>Status på virisiomh<br>Arsagskode<br>Arsag                  | Bend 3I AutoInvoice  |         |             |        |
| Adresse 1<br>Adresse 2<br>Adresse 3<br>Postn:<br>By:<br>Land:<br>Kommune                                                         | D            | K - DANM   | adresse<br>ARK            |       |        | Ra<br>C<br>C      | Udskre<br>Sendt (<br>Vis ber<br>Vis not<br>Vis not             | for print<br>rvet<br>på e-mai<br>sillinger<br>skrivelse<br>ten på ek<br>ten på int         | på ordreb<br>sterne salg | Udskriv<br>Send iki<br>ekræftelse og faktura<br>(gsödkumenter<br>adokumenter   | ióa<br>e é-mai   | AutoInvoice<br>Sendt Si AutoInvoice<br>Autoinvoice-status:<br>Sendt via:<br>Status på virksomh<br>Arsagskode:<br>Arsag:<br>Handfinoslande:                 | Send 3I AutoInvoice  | *       |             |        |
| Adresse 1:<br>Adresse 2:<br>Adresse 3:<br>Postnr:<br>By:<br>Land:<br>Kommune:<br>advaration                                      | D            | K - DANM   | adresse<br>ARK            |       |        | Ra<br>C<br>C      | Udskre<br>Udskre<br>Sendt (<br>portinds<br>Vis not<br>Vis not  | for print<br>rvet<br>på e-mai<br>stilinger<br>skrivelse<br>ten på ek<br>ten på int         | på ordreö<br>sterne salg | Udskriv<br>Send iki<br>ekræffelse og faktura<br>(gsödkumenter<br>adokumenter   | ióa<br>e e-mai   | Autoinvisce Bendt BLAutoinvisce Abtendistesmetode. Autoinvisce-stativa: Bendt via: Status på vinsomh Arzagskode: Arzag: Handingskode: Handing:             | Send 38 AutoInvoice  |         |             |        |
| Adresse 1.<br>Adresse 2.<br>Adresse 3.<br>Postnr.<br>By:<br>Land.<br>Kommune:<br>Fakturakontakt                                  | D            | K - DANM   | adresse<br>ARK<br>kontakt |       |        | Ra<br>C<br>C      | Udskre<br>Udskre<br>Sendt (<br>Oportinds<br>Vis ber<br>Vis not | for print<br>rvet<br>på e-mai<br>stilinger<br>skrivelse<br>ten på ek<br>en på int          | på ordreö<br>sterne salg | Udskruv<br>Send išj<br>rekræftelse og faktura<br>(gadøkumenter<br>adøkumenter  | tite<br>∉ è-mai  | Autoinvsice<br>Bendt Bi Autoinvsice<br>Alteinvoice-status:<br>Bendt via:<br>Status på virisomh<br>Arsagskode:<br>Arsag:<br>Handling:                       | Send 38 AutoInvoice  | × × ×   |             |        |
| Adresse 1<br>Adresse 2<br>Adresse 3<br>Poster.<br>By:<br>Land:<br>Kommune:<br>Faldurakortakt                                     |              | K - DANM   | adresse<br>ARX<br>kontakt |       |        | RA<br>C<br>C      | Udskre<br>Udskre<br>Sendt (<br>portinda<br>Vis ber<br>Vis not  | for print<br>rvet<br>på e-mai<br>stillinger<br>skrivelse<br>ten på ek<br>ten på int        | på ordreb<br>sterne salg | Udskriv<br>Send its<br>ekratifielse og faktura<br>(godøkumenter<br>udøkumenter | ióa (<br>n+mai   | Autoinvsice Bendt Bi Autoinvsice Athendelsesmetode Athendelsesmetode Sendt via: Status på virksomn Arragskode: Arrags Handlingskode: Handling:             | Bend 3I Autoinvoice  |         |             |        |
| Adresse 1<br>Adresse 2<br>Adresse 3<br>Poster.<br>By:<br>Land:<br>Komuna:<br>Fakturakontakd<br>Virksomhedsnav<br>Att.            | Di<br>en:    | K - DANM   | adresse<br>ARX<br>kontakt |       |        | Ra<br>C<br>C<br>C | Udskre<br>Udskre<br>Sendt (<br>portinds<br>Vis not<br>Vis not  | for print<br>wet<br>på e-mai<br><del>stilinger</del><br>krivelse<br>ten på ek<br>en på int | på ordreö<br>sterne salg | Udikm<br>Gend ið<br>ekretifelse og faltura<br>gedölumenter<br>Jodokumenter     | soa (<br>a e mai | Autoinvsice<br>Bendt Bi Autoinvsice<br>Attendelsesmetode<br>Autoinvoice-status:<br>Bendt vis:<br>Status på visksomh<br>Arsagskode:<br>Arsags:<br>Handling: | Send 3I AutoInvoice  |         |             |        |
| Adresse 1<br>Adresse 2<br>Adresse 3<br>Poster.<br>By:<br>Land:<br>Kommune<br>Fakturakontakd<br>Virksomthedsnav<br>Adl.<br>E-mail | Di<br>en:    | K - DANM   | adresse<br>ARK<br>kontakt |       |        | Ra                | Udskre<br>Udskre<br>Sendt (<br>porfinds<br>Vis not             | for print<br>wet<br>på e-mai<br>stillinger<br>skrivelse<br>ten på ek                       | på ordreb<br>sterne salg | Udikniv<br>Gend H<br>ekratifieloe og faktura<br>gedølumenter<br>dokumenter     | soa (<br>a + mai | Autoinvsice Bendt Bi Autoinvsice Atbendelsesmetode Autoinvoice-status: Bendt vis: Status på virksomh Araepskode: Araeg Handlingskode: Handling:            | Send 3I AutoInvoice  | *       |             |        |

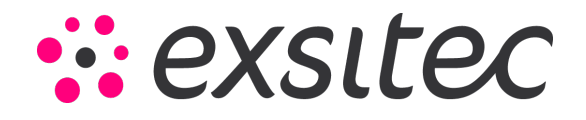

#### Kreditering af faktura og matching

Hvis man står i en situation, hvor man skal have krediteret en faktura, vil man kunne gøre dette ved at gå ind på fakturaen, gå i handlinger og vælge "Reversér og knyt til nota".

Denne handling opretter en kreditnota, som har identiske linjer med fakturaen og samtidig linker fakturaen til kreditnotaen, hvorefter man vil kunne frigive denne.

I dette eksempel har vi en faktura på 500 DKK, som er frigivet og derfor har status "Åben". Vi går derfor i handlinger og vælger "Reversér og knyt til nota:

| Visma.net Financials 🐱                                                                                                    | E Menu                                                                                                    | Q)                                                                                                    |                                                              |                         |                       |                          | O & Gustav Serensen                          |
|----------------------------------------------------------------------------------------------------|----------------------------------------------------------------------------------------------------|----------------------------------------------------------------------------------------------------|--------------------------------------------------------------|-------------------------|-----------------------|--------------------------|----------------------------------------------|
| Kundefaktura                                                                                                    |                                                                                                    |                                                                                                    |                                                              |                         | 🖉 Noter 👘 Aktiviteter | 🖉 Filer 😳 Notifikationer | n ful Tilpasning Vændøjer                    |
| n Gemoglak 🗃 n                                                                                                    | + ≡ р-кс>                                                                                                    | > Frigie Handlinger • Forespargsler •                                                                                                    | Rapporter • Ø 00.00.01                                       |                         |                       |                          |                                              |
| Dokumentipe:<br>Fathure:<br>Batus:<br>Aden<br>Italus:<br>Aden<br>Italus:<br>Aden<br>Italus:<br>Aden<br>Italus:<br>Aden<br>Italus:<br>Aden<br>Italus:<br>Aden<br>Italus:<br>Aden<br>Italus:<br>Aden<br>Italus:<br>Aden<br>Italus:<br>Aden<br>Italus:<br>Aden<br>Italus:<br>Aden<br>Italus:<br>Aden<br>Italus:<br>Aden<br>Italus:<br>Italus:<br>Aden<br>Italus:<br>Italus:<br>I | Kunde 10000 - Kunde rummer 1<br>Lokarion: PRMACR - Hevedbaaton<br>Kontangeeton:<br>Ventar<br>Betelingenette<br>+ Fantachdatta<br>- Kontantabatetata<br>21:06-2024 + | Reverside og knytt knots     Send taktura kineditmota vila eimal     Send taktura kineditmota vila eimal     Send taktura kineditmota vila eimal     Angly batalingtilknyt nota     Koniger finansitetch     Reverside     Angly batalingtilknyt nota     Koniger finansitetch     Reverside     Koniger finansitetch     Reverside     Angly batalingtilknyt nota     Koniger finansitetch     Reverside     Koniger finansitetch     Reverside     Koniger finansitetch     Reverside     Koniger finansitetch     Reverside     Koniger finansitetch     Reverside     Koniger finansitetch     Koniger finansitetch     Reverside     Koniger finansitetch     Reverside     Koniger finansitetch     Reverside     Koniger finansi | 8.00<br>0.00<br>0.00<br>0.00<br>0.00<br>0.00<br>0.00<br>0.00 |                         |                       |                          |                                              |
| Facturatenst<br>Datumentsphysninger Registration                                                                                                    | plyoninger Fasturaadresse Mornisplyo                                                                                                    | Send II AutoInvoice<br>Integer Salgage Hart status ins AutoInvoice                                                                                                    | staris. Vedharfringer                                        |                         |                       |                          |                                              |
| C + Z × Se bitspin                                                                                                    | - H B - G                                                                                                    | Generer XML-udkast for e-faktura                                                                                                    |                                                              |                         |                       |                          |                                              |
| 🗟 🕒 Vare Transaktion                                                                                                    | beskrivelse Antal Eshi                                                                                                    | Enhedspris<br>retto<br>salpspri                                                                                                    | eleb Manuel Rabatkode rabet                                  | *Konto Kontobeskrivelse | * Underkonto          | Projektopgev Sælger      | Oprindelig Periodiseri<br>periodiseringsplan |
| > G D Text faiture                                                                                                    | 1.00                                                                                                    | 500,0000 500,00 0,00 0,00                                                                                                    | 500.00                                                       | 10100 Omsætning Indi.   | 0-0-000000000         |                          |                                              |

Side **12** af **17** 

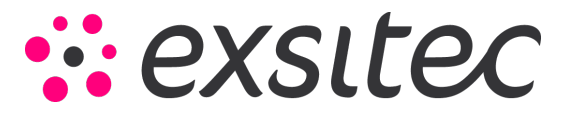

Herefter får vi et næsten identisk billede op, men det bemærkes, at dokumenttype nu er sat til "Kreditnota":

| Visma.net Fin   | ancials       | ¥.          | 🔳 Menu        |       | (seg.)    | Arval      |       |          | 9       |                         |               |            |                 |                 |            |        |                  |          |            |              | (                | D A Gunta                   | v Samerisen<br>- GHS  |
|-----------------|---------------|-------------|---------------|-------|-----------|------------|-------|----------|---------|-------------------------|---------------|------------|-----------------|-----------------|------------|--------|------------------|----------|------------|--------------|------------------|-----------------------------|-----------------------|
| Kundefaktura    |               |             |               |       |           |            |       |          |         |                         |               |            |                 |                 |            |        | (                | 2 Noter  | Aksysteter | d Fier       | T Notifikationer | 50 Tilpasning               | Værkløjer •           |
| + Gem og I      | uk 🗃          | •           | + •           | ۰ م   | к         | <          | >     | ж        | Frigiv  | Hand                    | inger •       | Foresporgs | ler • Rappo     | tter +          |            |        |                  |          |            |              |                  |                             |                       |
| Dosumentlype    | Kreditnota    | -           | + Kunde       | 2     | 0000 - Ki | unde numm  | ner 1 |          | p       | 1 11                    | fubeloti      |            | 500,00          |                 |            |        |                  |          |            |              |                  |                             |                       |
| Fakturary:      | -877-         | ø           | + Lokation:   | P     | RMER      | - Hovedion | ation |          | p       | Ra                      | tat - tetal   |            | 0,00            |                 |            |        |                  |          |            |              |                  |                             |                       |
| Status:         | Balanceret    |             | Kontakiperso  | e.    |           |            |       |          | ρ       | M                       | mupighpt be   | A.,        | 500,00          |                 |            |        |                  |          |            |              |                  |                             |                       |
|                 | - Hold        |             | Valuta        | 0     | ж         | 1.00       | *     | Se basis | ovaluta | M                       | inshitaget be |            | 0,00            |                 |            |        |                  |          |            |              |                  |                             |                       |
| + Date          | 21-06-202     |             | Betalingsbete | 10    |           |            |       |          |         | - 50                    | emis - total  |            | 125,00          |                 |            |        |                  |          |            |              |                  |                             |                       |
| + Periode       | 06-2024       | p           | Forfalds data |       |           |            |       |          |         | 54                      | ide.          |            | 625.00          |                 |            |        |                  |          |            |              |                  |                             |                       |
| Kundebrdrenz.   |               |             | Kentanbabah   | tinis |           |            |       |          |         | A8                      | unding        |            | 0.00            |                 |            |        |                  |          |            |              |                  |                             |                       |
| Exatern ref.    |               |             |               |       |           |            |       |          |         | Ka                      | rtantrabat    |            | 0.00            |                 |            |        |                  |          |            |              |                  |                             |                       |
| * Projekt       | X - Billa-pri | ijeitkode   |               |       |           |            |       |          | p       | e.                      |               |            |                 |                 |            |        |                  |          |            |              |                  |                             |                       |
| Fakturatekst    |               |             |               |       |           |            |       |          |         |                         |               |            |                 |                 |            |        |                  |          |            |              |                  |                             |                       |
| Datumentaplysne | -             | -           | Namper P      |       |           | Martin     | -     | iii -    | tages   | new lines               | Rababo        | A sninger  | Detaingunistori |                 | diatringer |        |                  |          |            |              |                  |                             |                       |
| c + /           | ×             | De tidoplan | H 8           |       | )         |            |       |          |         |                         |               |            |                 |                 |            |        |                  |          |            |              |                  |                             |                       |
| B G D Vere      | Tra           | rsaktional  | beskitvelse   |       | Antal     | Enh        |       | Enhe     | dspris  | Tota<br>eeth<br>salgspi | d Rabob       | a Rabatbe  | Sela            | Manual<br>rabat | Rabatkode  | *Konto | Kontobeskrivelsr | * Underf | Norda      | Projektopgav | Sælger           | Oprinde<br>periodiseringspl | ig Periodiserin<br>an |
| > G D           | Tes           | t Taktura 1 |               |       | 1,00      |            |       | 500      | 0000    | 500,00                  | 0,0           | 0,00       | 500.00          | R               |            | 10100  | Omsæitning Indl. | 0-0-000  | 0000000    |              |                  |                             |                       |
|                 |               |             |               |       |           |            |       |          |         |                         |               |            |                 |                 |            |        |                  |          |            |              |                  |                             |                       |

Hvis kreditnotaen ellers ser korrekt ud, kan man blot frigive kreditnotaen via knappen "Frigiv":

| Visma.net Fina    | ancials       | ÷                    | 🔳 Menu           | 6          | (4)(+5)   |           |           | Q         |                            |              |              |                   |       |            |         |                  |         |             |              |            |
|-------------------|---------------|----------------------|------------------|------------|-----------|-----------|-----------|-----------|----------------------------|--------------|--------------|-------------------|-------|------------|---------|------------------|---------|-------------|--------------|------------|
| Kundefaktura      |               |                      |                  |            |           |           |           |           |                            |              |              |                   |       |            |         | (                | 2 Noter | Aktiviteter | & Filer      | 1 Notifika |
| + Gem og lu       | k 🗃           | r                    | + • 0            | • к        | <         | >         | Я         | igiv      | Handling                   | per • 1      | Foresporgsle | r • Rapport       | er •  |            |         |                  |         |             |              |            |
| Dokumenthype      | Kreditnota    |                      | • Kundel         | 10000 -    | Kunde nur | nmer 1    |           | P #       | Netto                      | wieb:        |              | 500,00            |       |            |         |                  |         |             |              |            |
| Fakturare.        | «NY»          | p                    | · Lokation       | PRIME      | R - Hoved | okation   |           | p         | Rabat                      | - total      |              | 0,00              |       |            |         |                  |         |             |              |            |
| Status:           | Balanceret    |                      | Kontaktperson:   |            |           |           |           | P         | Mores                      | pligtigt bei |              | 500,00            |       |            |         |                  |         |             |              |            |
|                   | Hold          |                      | Valuta           | DKK        | 1,00      |           | Se basisv | aluta     | Mons                       | tritaget be  |              | 0.00              |       |            |         |                  |         |             |              |            |
| • Dato            | 21-05-2024    |                      | Betaingsbeting   |            |           |           |           |           | Moms                       | - total:     |              | 125,00            |       |            |         |                  |         |             |              |            |
| * Periode         | 05-2024       | P                    | Forfaldsdato:    |            |           |           |           |           | Saldo                      |              |              | 625.00            |       |            |         |                  |         |             |              |            |
| Kundeordrenz:     |               |                      | Kontantrabatdato |            |           |           |           |           | Atrund                     | sing         |              | 0.00              |       |            |         |                  |         |             |              |            |
| Ekstern ref.      |               |                      |                  |            |           |           |           |           | Konta                      | ritrabat     |              | 0.00              |       |            |         |                  |         |             |              |            |
| Projekt           | X - Ikke-proj | ektikode             |                  |            |           |           |           | P #       |                            |              |              |                   |       |            |         |                  |         |             |              |            |
| Fakturatekst      |               |                      |                  |            |           |           |           |           |                            |              |              |                   |       |            |         |                  |         |             |              |            |
| Dokumentoplysning | er Reg        | uskabor<br>a teteria | oluninger Faitu  | raadresser | Mor       | nsoplysni | nger 1    | Salgsprov | rision                     | Rabatopi     | ysninger     | Betalingshistorik | Ved   | hæftninger |         |                  |         |             |              |            |
|                   | <b>^</b> •    | e escape             |                  | æ          |           |           |           |           |                            |              |              |                   |       |            |         |                  |         |             |              |            |
| B & D Vare        | Tran          | saktion              | sbeskrivelse     | Anta       | il Enhi   |           | Enhede    | pris      | Total<br>netto<br>salgspri | Rabatsi      | Rabatbe      | Beleb             | rabat | Rabatkode  | * Konto | Kontobeskrivelse | * Under | konto       | Projektopgav | Sælger     |
| 100               | Test          | faktura              | 1                | 1.00       | ).        |           | 500.0     | 000       | 500.00                     | 0.00         | 0.00         | 500,00            | 8     |            | 10100   | Omsætning Indi   | 0-0-000 | 0000000     |              |            |

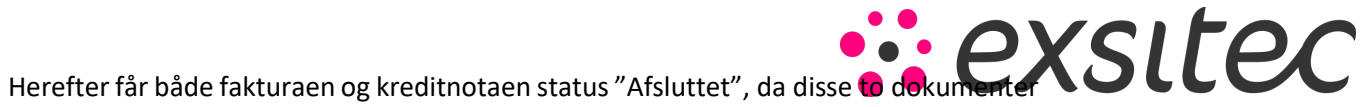

Herefter får både fakturaen og kreditnotaen status "Afsluttet", da disse to dokumenter **vor som status** nu har udlignet hinanden:

| Kundefaktura    |                     |                   |           |                 |                                    |                            |                |              |                             |                 |            |        | ť.               | Noter 🗇 Aktivitete | r & Filer    | I Notifikationer |  |
|-----------------|---------------------|-------------------|-----------|-----------------|------------------------------------|----------------------------|----------------|--------------|-----------------------------|-----------------|------------|--------|------------------|--------------------|--------------|------------------|--|
| ← Gem.og        | uk B 🔹              | + = 0             | • к       | < >             | <b>H</b> Fright                    | Handling                   | ger • F        | oresporgsler | <ul> <li>Rapport</li> </ul> | e - 6           | 9 00.00.03 |        |                  |                    |              |                  |  |
| Doiumenttype    | Kreditrota +        | Kunde:            | 10000 - K | unde nummer 1   |                                    | 2 Note                     | belab.         |              | 500,00                      |                 |            |        |                  |                    |              |                  |  |
| Falturanc:      | 000174 D            | Lokation:         | PRIMER    | - Hovedlokation |                                    | Rabel                      | 1 - 10fail     |              | 0.00                        |                 |            |        |                  |                    |              |                  |  |
| Status:         | Afsluttet           | Kontaktperson:    |           |                 |                                    | More                       | ipligtigt bel. |              | 500.00                      |                 |            |        |                  |                    |              |                  |  |
|                 | ( Hold              | Valute            | DKK       | 1,00            | <ul> <li>Se basisvaluta</li> </ul> | Mom                        | stritaget be.  |              | 0,00                        |                 |            |        |                  |                    |              |                  |  |
| Date:           | 21-06-2024          | Betaingsbeting    |           |                 |                                    | Mono                       | - tofat.       |              | 125.00                      |                 |            |        |                  |                    |              |                  |  |
| Periode         | 05-2024             | Forfaldsdats      |           |                 |                                    | Saldo                      |                |              | 0.00                        |                 |            |        |                  |                    |              |                  |  |
| Kundeordrenr.   |                     | Kontantrabatdato  | R         |                 |                                    | Atrun                      | ding           |              | 0.00                        |                 |            |        |                  |                    |              |                  |  |
| Ekstern ref.    |                     |                   |           |                 |                                    | Beizt                      |                |              | 625,00                      |                 |            |        |                  |                    |              |                  |  |
|                 |                     |                   |           |                 |                                    | Konta                      | rtrabat:       |              | 0.00                        |                 |            |        |                  |                    |              |                  |  |
| Projekt         | X - likke-projektiv | de                |           |                 |                                    | 1                          |                |              |                             |                 |            |        |                  |                    |              |                  |  |
| Failburatekst   |                     |                   |           |                 |                                    |                            |                |              |                             |                 |            |        |                  |                    |              |                  |  |
| Dokumentoplysne | nger Regnska        | scotyminger Faith | raadresse | Monsoplys       | ringer Salpi                       | provision                  | Rebatoph       | sninger Be   | teingshistorik              | Ved             | veitringer |        |                  |                    |              |                  |  |
| c + /           | X Setd              | pian 🛏 🕱 •        | (iii)     |                 |                                    |                            |                |              |                             |                 |            |        |                  |                    |              |                  |  |
| G 🖸 Vare        | Transakt            | onsbeskrivelse    | Anta      | Entv            | Enhedspris                         | Total<br>netto<br>salgspri | Rabatsa        | Rabathe      | Belab                       | Manuel<br>rabet | Rabatkode  | *Konto | Kontobeskrivelse | * Underkonto       | Projektopgav | Sælger           |  |
|                 |                     |                   |           |                 |                                    |                            |                |              |                             |                 |            |        |                  |                    |              |                  |  |

|        | -    | 1-1  | L-1-1 | a la service |
|--------|------|------|-------|--------------|
| P. 11  | anc. | 1631 |       |              |
| 1.11.1 |      |      |       |              |

Gem op luk 🔛 🌨 🕂 🗑 🖓 K K S SI Frigiv Handlinger - Forespargsler - Rapporter -

| Dokumentlype: | Faktura       |             | Kunde:           | 10000 - 1 | Kunde numm   | ter 1 |                | £. | Nettobelab:      | 500,00 |
|---------------|---------------|-------------|------------------|-----------|--------------|-------|----------------|----|------------------|--------|
| Fakturare:    | 000173        | P           | Lokation         | PRIME     | R - Hovedlok | ation |                |    | Rabat - total    | 0,00   |
| Status:       | Atsluttet     |             | Kontaktperson    |           |              |       |                |    | Monspligtigt bel | 500,00 |
|               | Hold          |             | Valuta:          | DKK       | 1,00         | ~     | Se basisvaluta |    | Momshitaget be   | 0,00   |
| Dato          | 21-06-2024    |             | Betalingsbelling | 14 - 14 0 | sage netto   |       |                |    | Moms - total:    | 125,00 |
| Periode       | 06-2024       |             | Forfaldsdato     | 05-07-20  | 124          |       |                |    | Salto            | 0.00   |
| Kundeordrent: |               |             | Kontantrabatdato | 21-06-20  | 124          |       |                |    | Atrunding        | 0,00   |
| Ekstern ref.: |               |             |                  |           |              |       |                |    | Belab            | 625,00 |
|               |               |             |                  |           |              |       |                |    | Kontantrabat     | 0.00   |
| Project.      | V - Silve and | and the set |                  |           |              |       |                |    |                  |        |

Fakturatekst

Dokumentoplysinger Regiskabsoplysinger Fakturaadvesse Monsoplysinger Salgsprovision Ratatoplysinger Belalingshistorik Vedra

#### C + Z × Setidsplan |++ 💌 - 🝙

| 89  | D | Vare | Transaktionsbeskrivelse | Antal Entre | Enhedspris | Total<br>netto<br>salgspri | Rabatsa | Rabathe | Elelab | Manuel<br>rabat | Rabatkode | *Konto | Kontobeskrivelse | * Underkonto  | Projektopgav | Sælger |
|-----|---|------|-------------------------|-------------|------------|----------------------------|---------|---------|--------|-----------------|-----------|--------|------------------|---------------|--------------|--------|
| 3 8 |   |      | Test faktura 1          | 1.00        | 500,0000   | 500.00                     | 0,00    | 0,00    | 500,00 |                 |           | 10100  | Omsætning Indl   | 0-0-000000000 |              |        |

🖉 Noter 📋 Aktiviteter 🥒 Filer 🐨 Notifikation

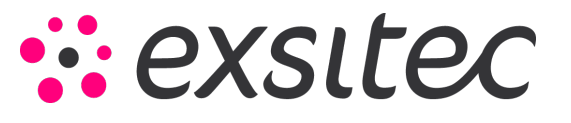

|                   |                    |                       |                  |            |               |           |          |                            |               |             |                   |                 |           |         | (                | Noter (    | Aktiviteter | @ Filer      | T Notifikatio |
|-------------------|--------------------|-----------------------|------------------|------------|---------------|-----------|----------|----------------------------|---------------|-------------|-------------------|-----------------|-----------|---------|------------------|------------|-------------|--------------|---------------|
| • Gem op 1        | ik 🖬 🛛             | <b>^</b> 1            | • = 0            | • к        | < >           | ы         |          | Handlin                    | ger • F       | Forespargsk | er • Rappor       | ter •           |           |         |                  |            |             |              |               |
| Dokumenttype      | Faktura            |                       | Kunder           | 10000 - K  | unde nummer   | 1         |          | e Netto                    | belati:       |             | 500,00            |                 |           |         |                  |            |             |              |               |
| Fakturary.        | 000173             | p                     | Lokation         | PRIMER     | - Hovedlokati | on        |          | Raba                       | t – totali    |             | 0,00              |                 |           |         |                  |            |             |              |               |
| Status:           | Atsluttet          |                       | Kontaktperson    |            |               |           |          | Mom                        | spligtigt bei |             | 500,00            |                 |           |         |                  |            |             |              |               |
|                   | Hold               |                       | Valute:          | DHK        | 1,00          | + Se bas  | isvaluta | Mom                        | shitaget be   |             | 0.00              |                 |           |         |                  |            |             |              |               |
| Dato              | 21-06-2024         |                       | Betalingsbeling  | 14 - 14 da | ige netto     |           |          | Morris                     | s - 105af.    |             | 125,00            |                 |           |         |                  |            |             |              |               |
| Periode           | 05-2024            |                       | Forfaldsdato     | 05-07-202  | 24            |           |          | Saldo                      | E.            |             | 0.00              |                 |           |         |                  |            |             |              |               |
| Kundeordrent:     |                    |                       | Kontantrabatdato | 21-06-200  | 24            |           |          | Atrun                      | ding          |             | 0,00              |                 |           |         |                  |            |             |              |               |
| Ekstern ref.:     |                    |                       |                  |            |               |           |          | Beint                      | 2             |             | 625.00            |                 |           |         |                  |            |             |              |               |
|                   |                    |                       |                  |            |               |           |          | Konta                      | intrabat      |             | 0.00              |                 |           |         |                  |            |             |              |               |
| Projekt.          | X - like-projek    | dkođe                 |                  |            |               |           |          | 1                          |               |             |                   |                 |           |         |                  |            |             |              |               |
| Falduratekst      |                    |                       |                  |            |               |           |          |                            |               |             |                   |                 |           |         |                  |            |             |              |               |
| Dokumentoplysning | ger Ragns<br>X Set | kabsopiys<br>tidsplan | ninger Faktur    | (a)        | Morraspi      | lysninger | Salgape  | pyttion                    | Rabatoph      | rsninger    | Betalingshistorik | Ved             | hæfbinger |         |                  |            |             |              |               |
| B D Vare          | Transa             | ktionsber             | skrivelse        | Antal      | Entre         | Enh       | edspr)s  | Total<br>netto<br>salgspri | Rabatsa       | Rabatbe     | Belab             | Manuel<br>rabat | Rabatkode | * Konto | Kontobeskrivetsi | *Underkon  | to          | Projektopgav | Sælger        |
|                   | Test to            | itura 1               |                  | 1.00       |               | 50        | 0.0000   | 500.00                     | 0.00          | 0.00        | 500.00            |                 |           | 10100   | Omsaithing Indl  | 0-0-000000 | 0000        |              |               |

Vi kan også dobbelt tjekke dette i finansen ved at gå i Menu > finans > t ransaktioner > kladdetransaktioner:

| Visma.net Financials 👻 📃 I | Menu Sag (AR+S)             | 9                                   |                                    |                        | 0 |
|----------------------------|-----------------------------|-------------------------------------|------------------------------------|------------------------|---|
| Arbejdsområder 🚮           | Finans - Hurtigmenu         |                                     |                                    |                        |   |
| 🟠 Favoritter               |                             |                                     |                                    |                        |   |
| al Dashboards              | Kladdepostering             | Omklassificer     kladdeposteringer |                                    |                        |   |
| Brugerdefinerede visninger |                             |                                     |                                    |                        |   |
| Do Tid og udlæg            | Terrentelanar               | Formerenter                         | Dependent                          | Piezzaiella commetera  |   |
| S Finans                   | Transakuoner                | Foresporgsier                       | Rapporter                          | Finansielle opgørelser |   |
| 🟦 Bank                     | Kaddetransaktioner          | Kontooversigt                       | Saldobalance                       | Balance                |   |
| Projekter                  | Kartoteker                  | Kunde- og leverandørafstemning      | Transaktioner pr. konto            | Opnåelse af budget     |   |
| Anlægsaktiver              | Kontoplan                   | ikke-frigivne dokumenter            | Transaktioner pr. periode          |                        |   |
| G Leverandører             | Processer                   | Webhook-notifikation for konto      | All Unreleased Documents (deprecat |                        |   |
| ( Kunder                   | Frigiv transaktioner        |                                     | Alle ikke-frighne dokumenter med   |                        |   |
| 🐻 Salg                     | Omklassificer transaktioner |                                     |                                    |                        |   |
| 💭 indkøb                   |                             |                                     |                                    |                        |   |
| 🞻 Varelager                |                             |                                     |                                    |                        |   |
|                            |                             |                                     |                                    |                        |   |
| III Flere elementer        |                             |                                     |                                    |                        |   |
|                            | (                           |                                     |                                    |                        |   |
|                            |                             |                                     |                                    |                        |   |
| Rediger menu               |                             |                                     | Vis hele menuer                    |                        |   |

Side **15** af **17** 

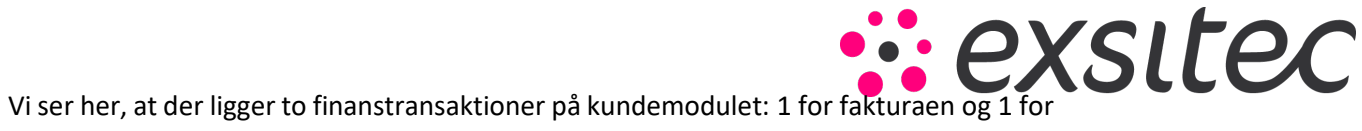

kreditnotaen:

| Visr | ma    | .net Financ     | ials 🗸 🔳 Meni                 | u Sag (Alt | +53      | Q                 |         |                               |                          |        |
|------|-------|-----------------|-------------------------------|------------|----------|-------------------|---------|-------------------------------|--------------------------|--------|
| Klad | dde   | etransaktion    | er 😭                          |            |          |                   |         |                               |                          |        |
| c    |       | r +             | 2 H X - T                     |            |          |                   |         |                               |                          |        |
| Al   | le po | ster Posteret H | old Balanceret likke-posteret | Planlagt   |          |                   |         |                               |                          |        |
| 8 8  | 1     | Modul           | Batch                         | Status     | Hovedbog | Registreringsdato | Periode | Beskrivelse                   | Kontrolbeløb<br>i valuta | Valuta |
|      |       |                 | Søg                           |            | Søg      |                   | Seg     | Seg                           | Søg                      | Seg    |
| >    | 6     | Kundemodul      | 000679                        | Posteret   | 1        | 21-06-2024        | 05-2024 |                               | 625,00                   | DKK    |
| 8    |       | Kundemodul      | 000678                        | Posteret   | 1        | 21-05-2024        | 06-2024 |                               | 625,00                   | DKK    |
| 8    | ) (   | Kundemodul      | 000677                        | Posteret   | 1        | 02-01-2024        | 05-2024 |                               | 625,00                   | DKK    |
| 8    |       | Lager           | 000676                        | Posteret   | 1        | 21-06-2024        | 06-2024 | Test af lagerført kitvare Rød | 15.015,62                | DKK    |
| 8    | 6     | Leverandor      | 000675                        | Posteret   | 1        | 21-06-2024        | 05-2024 |                               | 11.250,00                | DKK    |
| 8    | 6     | Lager           | 000674                        | Posteret   | 1        | 21-05-2024        | 06-2024 |                               | 5.000,00                 | DKK    |
| 6    | ) (   | Bankmodul       | 000673                        | Posteret   | 1        | 20-06-2024        | 06-2024 |                               | 150,00                   | EUR    |
| 8    | 1     | Bankmodul       | 000672                        | Posteret   | 1        | 20-05-2024        | 05-2024 |                               | 1,500,00                 | DKK    |
|      | 6     | Bankmodul       | 000671                        | Posteret   | 1        | 19-05-2024        | 05-2024 |                               | 150.000,00               | DKK    |

Hvis man klikker sig ind på den første, altså fakturaen, ser vi følgende:

| Visma.net Fin                       | ancials 🖌 🗮 Menu             | Seg (Alt+3)                                                                                                    |                                    | ۹)                  |             |                               |         |                   |                    |              | (                | D A Gust    | lav Sørensi<br>0 - GHS |
|-------------------------------------|------------------------------|----------------------------------------------------------------------------------------------------|------------------------------------|---------------------|-------------|-------------------------------|---------|-------------------|--------------------|--------------|------------------|-------------|------------------------|
| Kladdetransak                       | tioner                       |                                                                                                    |                                    |                     |             |                               |         | Noter             | Aktiviteter        | @ Filer t    | I Notifikationer | 1 Tipesning | Værktø                 |
| + Gem og k                          | × 8 • + 8                    | р•к «                                                                                                    | > > Figure                         | Handlinger • Ra     | pporter •   |                               |         |                   |                    |              |                  |             |                        |
| Modul                               | Kundemodul + Hovedbog        | 1 - Regiskab                                                                                                    |                                    | Dolumenttype        | Normal      |                               |         |                   |                    |              |                  |             |                        |
| Batch                               | 000678 jp Valuta             | DKK 1.00                                                                                                    | <ul> <li>Se basisvaluta</li> </ul> | Oprindeligt balthre |             |                               |         |                   |                    |              |                  |             |                        |
| Status.                             | Posteret                     | C Automatisk reve                                                                                                    | rsering                            | Total debet         |             | 625.00                        |         |                   |                    |              |                  |             |                        |
|                                     | C Huld                       | Reverseringspo                                                                                                    | chiering                           | Kreditiotal         |             | 625.00                        |         |                   |                    |              |                  |             |                        |
| <ul> <li>Transakbonodata</li> </ul> | 21-06-2024 Transaktions      | Hode:                                                                                                    |                                    |                     |             |                               |         |                   |                    |              |                  |             |                        |
| + Periode                           | 05-2024                      |                                                                                                    |                                    |                     |             |                               |         |                   |                    |              |                  |             |                        |
| Bestmetse                           |                              |                                                                                                    |                                    |                     |             |                               |         |                   |                    |              |                  |             |                        |
|                                     |                              |                                                                                                    |                                    |                     |             |                               |         |                   |                    |              |                  |             |                        |
|                                     |                              |                                                                                                    |                                    |                     |             |                               |         |                   |                    |              |                  |             |                        |
| c + 2                               | X Se kildedokument           | and a second second sec | ··· (8) * (4)                      |                     |             |                               |         |                   |                    |              |                  |             |                        |
| B G C Kosto                         | Kontobeskrivsise             | *Underkonto                                                                                                    | Projekt Debi                       | itbelab Projektopgi | Kreditbelab | Antal Transaktionsbeskrivelse | Ref.nc. | likke-fakturérbar | Omklassificering # | CondelLevers | Transaktionsdate | Þ           |                        |
| > G D 72100                         | KundesamleKonto, Indiand     | 0-0-000000000                                                                                                    | X                                  | 625.00              | 0,00        | 0.00                          | 000173  |                   |                    | 10000        | 21-05-2024       |             |                        |
| B [] 10100                          | Orreating Indiand            | 0-0-000000000                                                                                                    | x                                  | 0.00                | 500,00      | 1,00 Test faktura 1           | 000173  | 0                 |                    | 10000        | 21-06-2024       |             |                        |
| B D 85100                           | Udgående moms (salg indiand) | 0-0-000000000                                                                                                    | ×                                  | 0.00                | 125.00      | 0,00 U25                      | 000173  | 0                 |                    | 10000        | 21-05-2524       |             |                        |

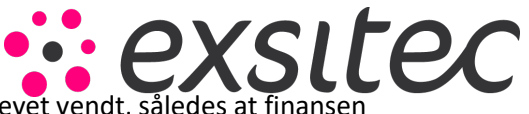

Herefter kan man gå ind på postering ovenfor og se, at denne nu er blevet vendt, således at finansen går i 0 og er udlignet:

| visma.ne       | et Fina  | ancials 🐱                 | 🔳 Menu                  | Seg (Alt+)              | 0         | ۹.)        |                                        |             |       |                         |        |                  |                            |                  | 3 1 Guist | tav Søren<br>10 - GHS |
|----------------|----------|---------------------------|-------------------------|-------------------------|-----------|------------|----------------------------------------|-------------|-------|-------------------------|--------|------------------|----------------------------|------------------|-----------|-----------------------|
| Kladdetra      | ansakt   | ioner                     |                         |                         |           |            |                                        |             |       |                         |        | @ Noter          | 🗇 Aktiviteter 🖉 Filer      | I Notifikationer | 5         | Værkt                 |
| • 0e           |          | . a .                     | + = 0                   | о• к <                  | > >       | Fron Ha    | andlinger • Rap                        | porter •    |       |                         |        |                  |                            |                  |           |                       |
| Modul<br>Eatur |          | Kundemodul +<br>000679 "D | • Hovedbog:<br>Vislutix | 1 - Regiskab<br>DKX 1.0 | 0 + Sebat | invaluta   | Dokumenttype<br>Oprindeligt batchine : | Normal      |       |                         |        |                  |                            |                  |           |                       |
| Status:        |          | Posteret                  |                         | C Automatek N           | wersering |            | Total debet:                           |             | 1     | 125,00                  |        |                  |                            |                  |           |                       |
|                |          | CHOR                      |                         | Revenserings            | postering |            | RedBotal                               |             |       | 125.00                  |        |                  |                            |                  |           |                       |
| + Transakb     | tonodato | 21-06-2024                | Transaktoriska          | de                      |           |            |                                        |             |       |                         |        |                  |                            |                  |           |                       |
| + Periode      |          | 05-2024                   |                         |                         |           |            |                                        |             |       |                         |        |                  |                            |                  |           |                       |
| Deskrivel      | ite .    |                           |                         |                         |           |            |                                        |             |       |                         |        |                  |                            |                  |           |                       |
|                |          |                           |                         |                         |           |            |                                        |             |       |                         |        |                  |                            |                  |           |                       |
| c +            | 1        | × Se kideda               | unert Comm              | diamproteine (          | H 8. 6    | 3          |                                        |             |       |                         |        |                  |                            |                  |           |                       |
| 86 D *         | Konto    | Kontobeskrivelse          |                         | *Underkonto             | Projekt   | Debettelab | Projektopgi                            | Kreditbeløb | Antal | Transaktionsbeskrivelse | Ref.m. | like-fakturörbar | Omklassificering Kunde Lev | n Transaktionsda | 10        |                       |
|                | 10100    | Omsætning Indiand         | i.                      | 0-0-000000000           | x         | 500.00     |                                        | 0.00        | -1.00 | Test taktura 1          | 000174 |                  | 10000                      | 21-06-2024       |           |                       |
| 6 0 1          | 85100    | Udpående moms (s          | alg indiand)            | 0-0-000000000           | ×         | 125.00     |                                        | 0.00        | 0.00  | U25                     | 000174 |                  | 10000                      | 21-06-2024       |           |                       |
| 0.03           | 22100    | KundeseniaKonte           | indiana.                | 0.0.000000000           | ~         | 0.00       |                                        | 414.65      | 4.44  |                         |        |                  | 11000                      | Av ad Sales      |           |                       |